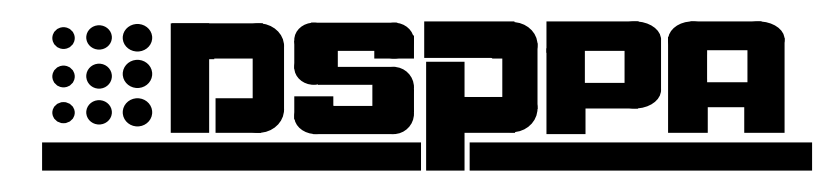

# Центральный блок управления интеллектуальной системой оповещения

MAG 1158 MAG 1169 MAG 1189

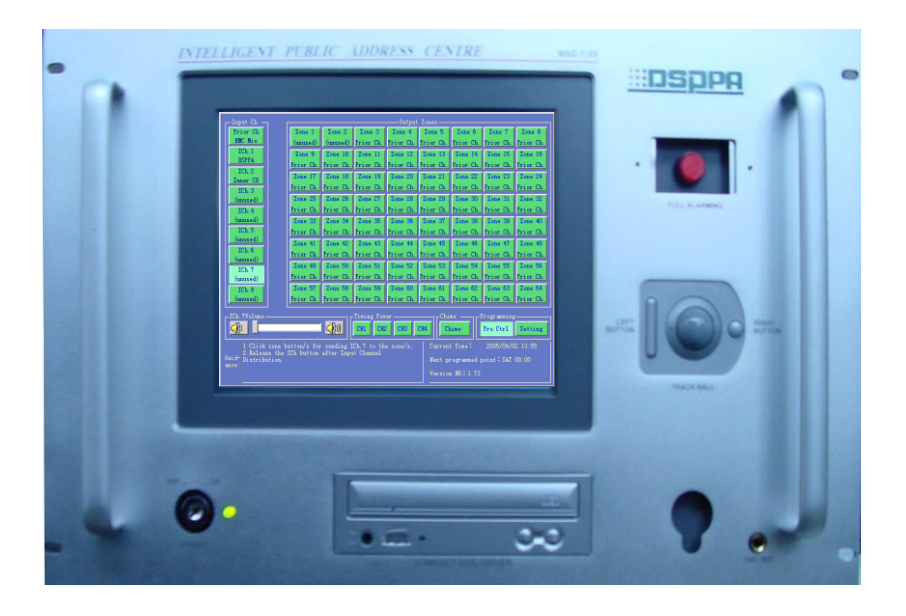

# Руководство пользователя

Перед работой с прибором, пожалуйста, внимательно прочтите данную инструкцию.

### Меры предосторожности

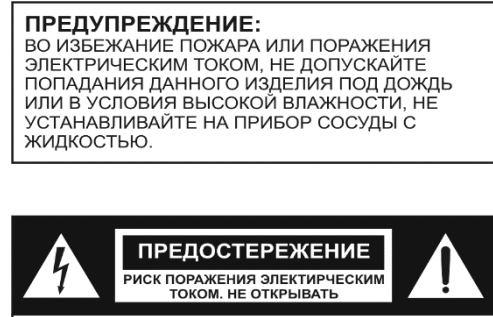

ПРЕДОСТЕРЕЖЕНИЕ: ВО ИЗБЕЖАНИЕ ПОРАЖЕНИЯ ЭЛЕКТРИЧЕСКИМ ТОКОМ, НЕ ОТКРЫВАЙТЕ ЭТО ИЗДЕЛИЕ. ВНУТРИ НЕТ ДЕТАЛЕЙ, ОБСЛУЖИВАЕМЫХ ПОЛЬЗОВАТЕЛЕМ. ДЛЯ ТЕХНИЧЕСКОГО ОБСЛУЖИВАНИЯ И РЕМОНТА ОБРАЩАЙТЕСЬ К КВАЛИФИЦИРОВАННОМУ СПЕЦИАЛИСТУ.

#### Инструкция по технике безопасности

Не используйте устройство в местах подверженных воздействию высоких температур или влажности, в том числе вблизи радиаторов или других устройств, излучающих тепло.

Не используйте в чрезмерно пыльной или влажной среде.

Не допускайте падения на прибор каких-либо предметов и следите за тем, чтобы внутрь корпуса не проливалась жидкость.

Не блокируйте вентиляционные отверстия.

Начинайте подключение только после того, как почтете до конца все инструкции.

Тщательно выполняйте все соединения, так как неправильное подключение может привести к помехам, повреждению устройства, а также к поражению пользователя электрическим током.

Во избежание поражения электрическим током не открывайте верхнюю крышку устройства.

#### Функциональные возможности

- Доступный пользовательский интерфейс
- Удобный сенсорный экран (трекбол)
- Большой набор входов и выходов: 4 17 каналов для входов аудиосигналов и 4 64 отдельные озвучиваемые зоны
- Внутренний источник сигнала, используемый в качестве фоновой музыки, обеспечивает звучание в течение одной недели
- Возможность выбора пользователем источников звука, таких как музыка для различных церемоний и спортивных упражнений, а также наличие различных типов звонков, сигналов предупреждения и т.п.
- Автоматическое включение от АТС, данная функция удобна для передачи сообщений по телефону и для телефонных совещаний от 1 до 4 выносных микрофонных консолей
- Функция автоматического аварийного оповещения
- Автоматическое восстановление работоспособности системы и ее переход в ждущий режим
- «Экологичная» операционная система; возможность программирования автоматического включения режима энергосбережения для основного блока и внешних устройств

# 1. Внешний вид

### А. Передняя панель

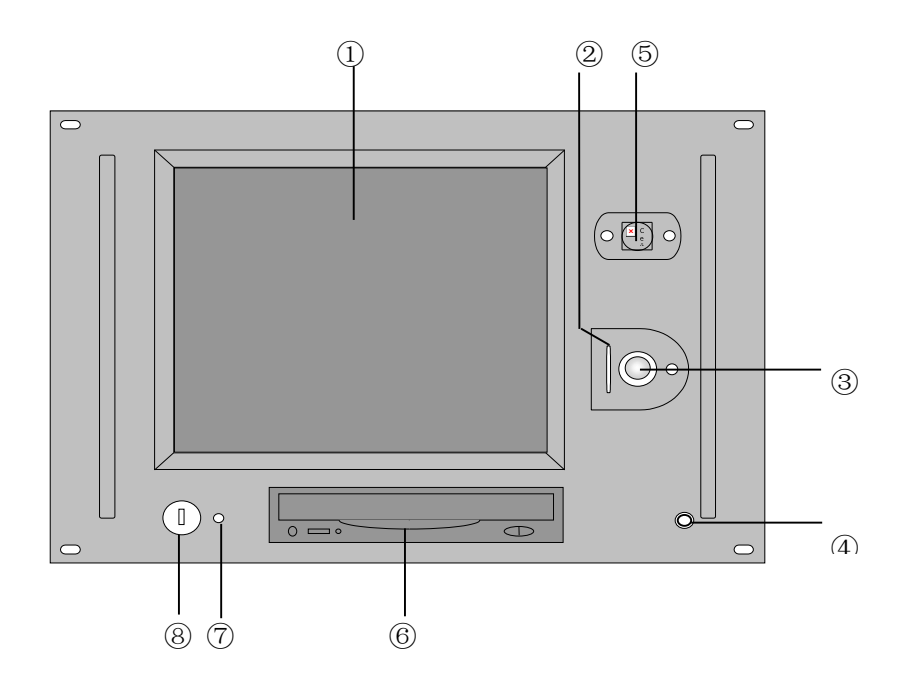

1) Сенсорный экран 2) Левая кнопка трекбола 3) Трекбол 4) Вход приоритетного микрофона (MIC)

5) Кнопка общего экстренного сигнала 6) Внутренний СD-привод 7) Индикатор питания

8) Выключатель питания

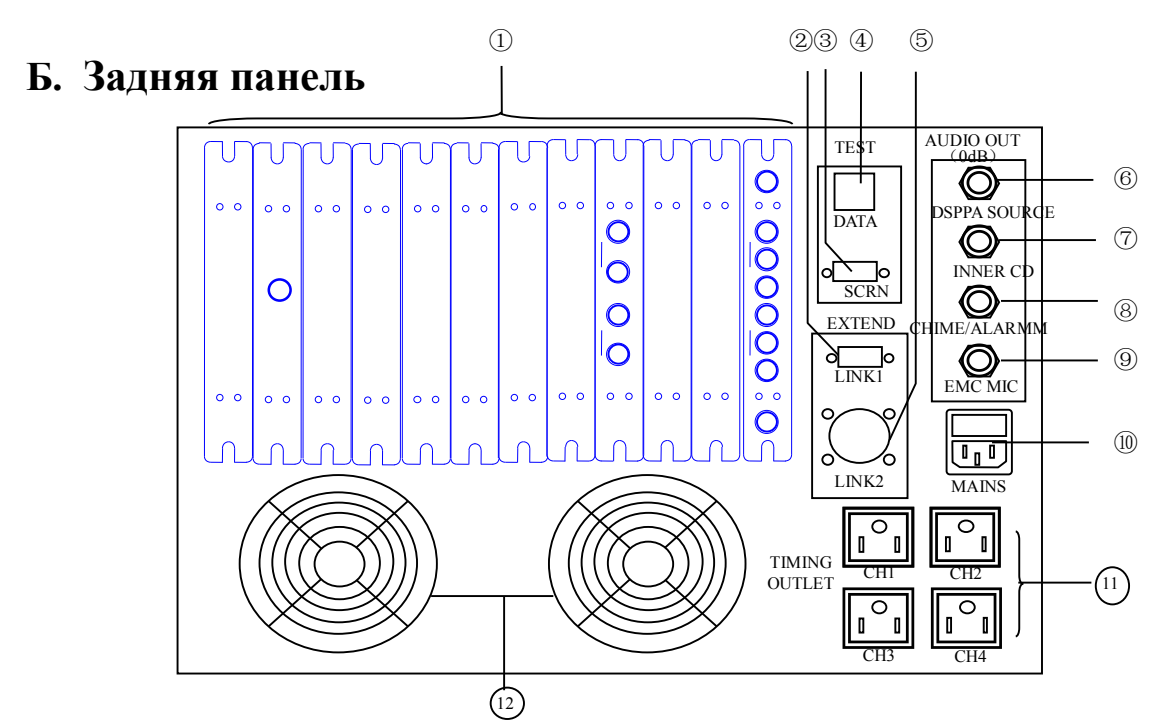

#### 1) Функциональные модули

- 2) Разъем LINK1
- 3) Видеовыход
- 4) Порт обмена данными
- 5) Разъем LINK2
- 6) Выход DSPPA сигналов
- 7) Выход сигнала внутреннего СД-привода
- 8) Выход сигнала звонка/тревоги
- 9) Выход сигнала приоритетного микрофона МІС
- 10) Сетевой разъем
- 11) Силовые выходы под управлением таймера
- 12) Вентиляторы

### II. Функциональные модули

В зависимости от возникающих потребностей центр управления системой MAG позволяет выбирать конфигурацию модулей системы. Для обеспечения нормальной работы системы установка модулей должна производиться только авторизованным дилером.

| N₂ | Модуль                                                                        | Функции                                                                                                    | Значение<br>по<br>умолчан<br>ию | Опционально       |
|----|-------------------------------------------------------------------------------|----------------------------------------------------------------------------------------------------|---------------------------------|-------------------|
| 1  | Prior Input<br>Module<br>[Приоритетный<br>входной модуль]<br><b>MAG1821</b>   | Основной модуль; 4 аудиовхода (микрофонный или линейный),<br>которые вместе с приоритетным сигналом объединяются в один;<br>сигнал может быть подан на любой выходной канал, имеется<br>функция Fire | 1                               | Не<br>установлено |
| 2  | Normal Input<br>Module<br>[Стандартный<br>входной модуль]<br><b>MAG1822</b>   | 4 аудиовхода (микрофонный или линейный), каждый вход<br>обрабатывается отдельно; сигнал может быть подан на любой<br>выходной канал                                                                  | 1                               | 1                 |
| 3  | Output Module<br>[Выходной<br>модуль]<br>MAG1864                              | Основной модуль; 4 аудиовыхода; на каждый выход может быть подан любой входной сигнал                                                                                                    | 1                               | 1~15              |
| 4  | EMC Input<br>Module [Входной<br>модуль<br>оповещения о<br>ЧС]<br>MAG1880      | Каждый модуль может принимать 16 каналов от центра оповещения<br>о ЧС; программируемый; совместим с уровнями ответа High/Low<br>[Высокий/Низкий]                                                     | Не<br>установле<br>но           | 1~4               |
| 5  | EMC Output<br>Module<br>[Выходной<br>модуль<br>оповещения о<br>ЧС]<br>MAG1832 | 16 выходных каналов, поддерживающих функцию Fire и служащих<br>для включения сигналов оповещения, телефонных звонков и<br>сигналов громкого вызова                                                   | Не<br>установле<br>но           | 1~4               |

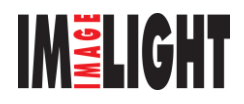

| 6 | Monitor Module<br>[Модуль<br>мониторинга]<br>MAG1818                           | Основной модуль, предназначенный для автоматического/ручного<br>управления всеми звуковыми каналами                                      | 1                     | Не<br>установлено |
|---|--------------------------------------------------------------------------------|----------------------------------------------------------------------------------------------------|-----------------------|-------------------|
| 7 | Phone Module<br>[Телефонный<br>модуль]<br>MAG1824                              | Телефонный интерфейс, защищенный паролем; обеспечивает<br>автоматический прием и отключение вызовов; зоны приема могут<br>быть настроены | Не<br>установле<br>но | 1                 |
| 8 | Remote Paging<br>Module [Модуль<br>громкого вызова]<br>MAG1826                 | Интерфейс громкоговорящего вызова; вызов любой зоны; дальность<br>до 1 км                                                                | Не<br>установле<br>но | 1~4               |
| 9 | Periphery Control<br>Module [Модуль<br>периферийного<br>управления]<br>MAG1820 | Обеспечивает мониторинг и управление программируемыми<br>усилителями и прочими DSP [Цифровой процессор сигналов]<br>устройствами         | Не<br>установле<br>но | 1~2               |

На задней панели центрального блока MAG-1189 имеются гнезда для установки до 12 модулей. Если пользователю необходимо установить большее количество модулей, то необходимо использовать программируемый блок расширения (Intelligent Module Extender – серия MAG 1200). Каждый блок расширения позволяет установить 12 модулей. На задней панели центра имеются выходы LINK1 и LINK2, предназначенные для подключения блока расширения.

### 1.1 Приоритетный входной модуль – МАС 1821

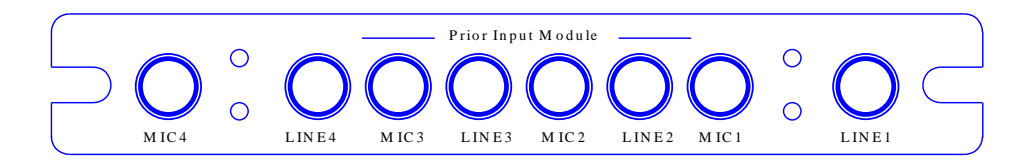

LINE1: линейный вход 1 приоритетного входного модуля, стандартный входной уровень составляет 250 мВ MIC1: микрофонный вход 1 приоритетного входного модуля, стандартный входной уровень составляет 3 мВ LINE2, LINE3, LINE4 и MIC2, MIC3, MIC4: соответственно линейные и микрофонные входы 2, входы 3 и входы 4 приоритетного входного модуля, стандартные входные уровни соответствуют уровням входов 1.

Сигналы 4-х входов этого модуля имеют различный приоритет. Вход 1 имеет наивысший приоритет, после которого по порядку идут вход 2, вход 3 и вход 4. При появлении сигнала на входе 1 сигналы входа 2, входа 3 и входа 4 приглушаются; сигналы, появляющиеся на входе 2 или входе 3, также приглушают сигналы с более низким приоритетом. Эти 4 входные сигнала используются в соответствии с их приоритетом, как один источник. Этот источник сигнала отображается на экране как «Prior Source» [Приоритетный источник] и нажатием этой кнопки можно активировать работу с модулем приоритетного входа Prior Input Module, например, посылать сигнал на внешние зоны и/или регулировать его громкость.

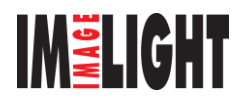

Если система принимает сигнал экстренного вызова, то она автоматически передает его в соответствующую выходную зону (зоны), а также в назначенные соседние зоны.

### 1.2 Стандартный входной модуль – MAG1822

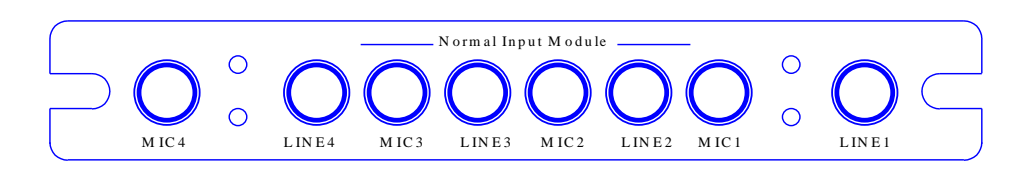

LINE1: 1-й линейный входной канал этого модуля, стандартный входной уровень составляет 250 мВ.

MIC1: 1-й микрофонный входной канал этого модуля, стандартный входной уровень составляет 3 мВ.

LINE2, LINE3, LINE4 и MIC2, MIC3 MIC4 являются 2-м, 3-м и 4-м входными линейными и микрофонными каналами, соответственно; стандартные входные уровни являются такими же, что и для 1-го канала.

Сигналы этих 4-х каналов обрабатываются отдельно и являются четырьмя независимыми источниками сигнала; на экране они соответствуют каналам ICh 1, ICh 2, ICh 3 и ICh 4.

Пользователь может выбрать конфигурацию с двумя стандартными входными модулями, или установить второй модуль, соответствующий каналам ICh 5, ICh 6, ICh 7 и ICh 8.

### 1.3 Выходной модуль – МАG1864

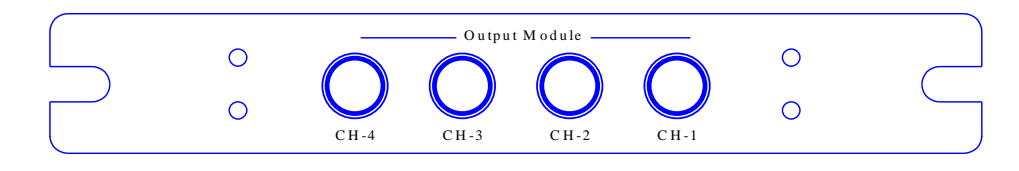

CH-1, CH-2, CH-3, CH-4: соответствуют выходным каналам для зоны 1, зоны 2, зоны 3 и зоны 4 (как показано на экране), их стандартный уровень выхода составляет 1 В (0 дБВ).

Если пользователю необходимо иметь больше 4-х выходных зон, то в этом случае потребуется еще один выходной модуль. Каждый дополнительный модуль обеспечивает 4 выходных канала, предназначенных для 4-х зон. Дополнительным зонам необходимо присвоить номера, следующие на экране после 4. Используя 16 выходных модулей можно озвучить до 64 зон.

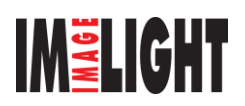

### 1.4 Входной модуль аварийных сигналов - MAG1880

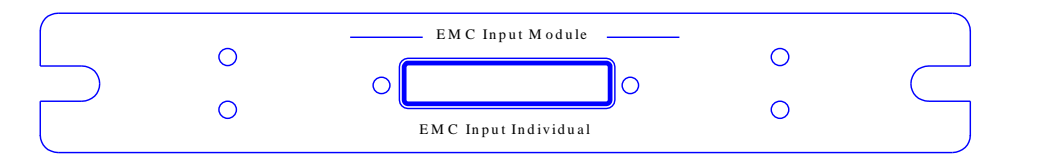

Этот модуль служит в качестве интерфейса, для подключения системы оповещения к центру экстренных сообщений. 25-контактный D-образный разъем (для модуля EMC Input Individual [Индивидуальный входной модуль оповещения о ЧС]) должен подключаться к

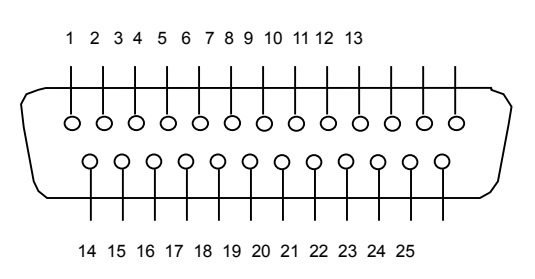

ЕМС центру [Центру оповещения о ЧС]; каждый модуль может принимать 16 каналов аварийных сигналов. Назначение каждого контакта описывается ниже:

1-16: Сигналы от терминалов, соответствующие аварийных сигналам с 1-го по 16-й.

17-25: В качестве одного общего контакта.

Если количество каналов оповещения от центра экстренных сообщений превышает 16, то в этом случае необходимо использовать несколько входных модулей экстренных сигналов. Можно использовать не более 4 подобных модулей, которые могут принимать до 64 сообщений из центра экстренных сигналов. Авторизованный дилер должен установить порядок следования адресов каждого модуля.

1.5 Выходной модуль экстренных сигналов - MAG1832

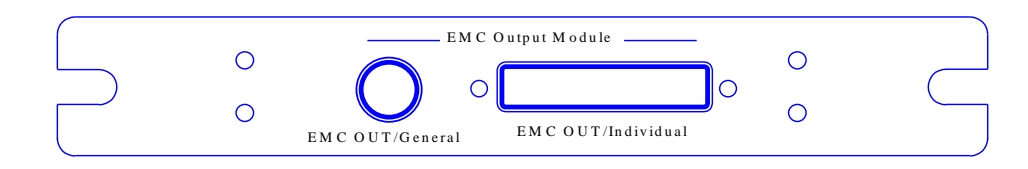

Этот модуль предназначен для активизации зон и другого оборудования, предназначенного для громкоговорящего вызова/телефонного/ аварийных сообщений. Для индивидуальной

активизации выходов используется 25-контактный Dобразный разъем. Контакты с 1 по 16 являются сигнальными, а контакты с 17 по 25 являются общим проводом. Если активизирована функция EMC, то соответствующие клеммы этого модуля будут показаны как замкнутые, активизирующие подключенные к ним устройства. Каждый канал имеет стандартную

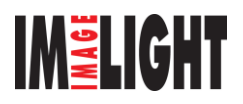

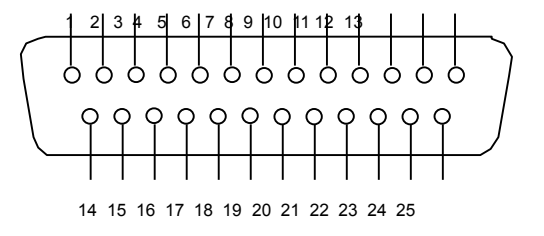

нагрузочную способность 100 В/1 А. При обычном использовании эти контакты необходимо подключать к входу «Alarm input» [Вход аварийного сигнала] усилителей серии MAG.

6,3-мм гнездо (EMC Out/General [Выход/Общий]) является EMC выходом, поддерживающим логическую функцию OR [ИЛИ]. При активизации любого канала этого модуля он будет показан как замкнутый (при той же самой нагрузочной способности 100 В/1 А). Обычно количество выходных модулей аварийных сигналов равно количеству входных модулей аварийных сигналов равно количеству входных модулей аварийных сигналов равно количеству входных модулей задается дилером.

### 1.6 Модуль мониторинга - MAG1818

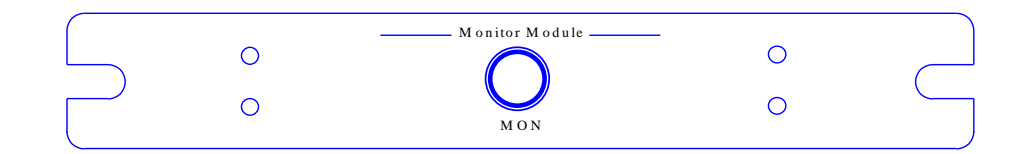

Этот модуль предназначен для мониторинга всех компонентов системы. С помощью экранных операций пользователь задает контролируемую точку, но в случае получения экстренного сигнала, телефонного или громкоговорящего вызова модуль автоматически переключается на мониторинг точки, соответствующей приоритету сигналов тревоги/вызова/телефона.

6,3-мм гнездо (MON [Мониторинг]) является выходом модуля мониторинга; к нему можно подключать наушники или активную акустическую систему.

### 1.7 Телефонный модуль - MAG1824

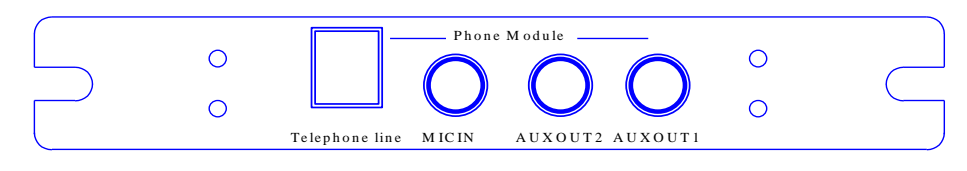

Этот модуль служит в качестве телефонного интерфейса. С помощью системных настроек (см. раздел 4-11) система может автоматически подключать телефонный вызов к некоторым зонам; кроме того, некоторые входы МІС можно настроить на работу с телефоном для проведения телефонных совещаний.

Телефонная линия: для местной связи

MIC IN: микрофонный вход, предназначенный для ответа оператора на телефонный вызов AUX OUT1, 2: дополнительный телефонный выход (от системных настроек не зависит)

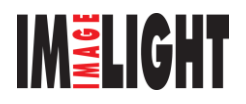

### 1.8 Модуль громкого вызова - MAG1826

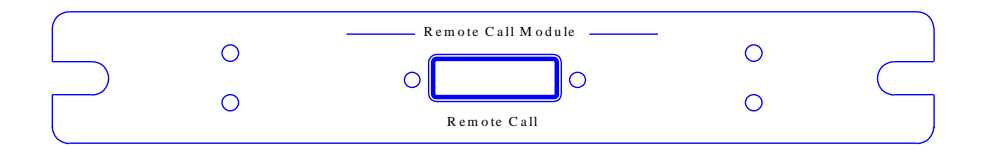

Этот модуль предназначен для осуществления дистанционного вызова. Для реализации этой функции необходим соответствующий терминал (MAG-1488). Для подключения терминала используется 9-контактный D-образный разъем (Remote Call [Дистанционный вызов]). Эта система может поддерживать до 4-х удаленных микрофонных консолей (один модуль для одной консоли). З канала имеют разный приоритет, который устанавливается авторизованным дилером.

### 1.9 Модуль периферийного управления - MAG1820

Этот модуль предназначен для взаимодействия устройств DSPPA. Подключение входа CTRL PORT [Управляющий вход] к другому DSPPA оборудованию (такому, как звуковое оборудование MAG, усилители MAG или DSP-9917 и т.п.) с помощью кабеля MRS-9 обеспечивает их совместное использование с этим центром. Например, пользователь может использовать этот центр для управления радиоприемником, кассетным или CD-плеером серии DSPPA, для управления усилителями серии MAG, а также для удаленного управления блоком MP-9917 и т.п.

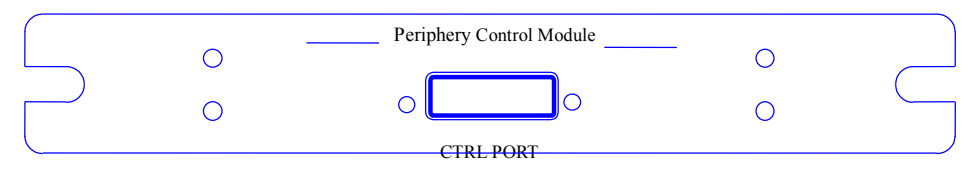

Для управления усилителями с помощью модуля периферийного управления MAG-1300 необходимо выполнить следующее:

Подключите с помощью кабеля MRS-9 разъем «СTRL PORT» этого модуля к разъему «REMOTE IN» [Вход дистанционного управления] усилителя, а разъем «LINK» этого усилителя к разъему «REMOTE IN» другого усилителя (при его наличии) и т.п. Посредством этого соединения пользователь может подключить несколько усилителей и других компонентов.

В меню системных настроек нажмите кнопку «Periphery Control» [Управление периферийным оборудованием], при этом будет выведен перечень подключенных внешних устройств, их адресов и состояний. В случае возникновения функциональной неисправности какого-либо подключенного оборудования, будет также показан тип неисправности. Для работы с определенным устройством, например, для выполнения программирования, просто выберите его в списке и нажмите кнопку «Setup» [Настройка].

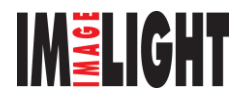

# III. Установка

- 1. Проверьте целостность упаковки и наличие всех принадлежностей.
- 2. Установите основной блок в корпус.
- Подключите аудиокабели к стандартному входному модулю, приоритетному входному модулю, выходному модулю и к усилителю (следите за правильностью подключения акустических систем).
- 4. Установите модуль мониторинга.
- 5. Установите остальные модули.
- 6. Подключите источник питания.
- 7. Проверьте индикаторы и выключатель.
- 8. Включите сеть и войдите в главное меню.

| -Input Ch                                  |                                                                                                    |           |           |             | Zones —                                             |           |                        |           |  |  |  |
|--------------------------------------------|----------------------------------------------------------------------------------------------------|-----------|-----------|-------------|-----------------------------------------------------|-----------|------------------------|-----------|--|--|--|
| Prior Ch                                   | Zone 1                                                                                                    | Zone 2    | Zone 3    | Zone 4      | Zone 5                                              | Zone 6    | Zone 7                 | Zone 8    |  |  |  |
| EMC Mic                                    | (unused)                                                                                                    | (unused)  | Prior Ch. | Prior Ch.   | Prior Ch.                                           | Prior Ch. | Prior Ch.              | Prior Ch. |  |  |  |
| ICh. 1                                     | Zone 9                                                                                                    | Zone 10   | Zone 11   | Zone 12     | Zone 13                                             | Zone 14   | Zone 15                | Zone 16   |  |  |  |
| USPPA TEL O                                | Prior Ch.                                                                                                    | Prior Ch. | Prior Ch. | Prior Ch.   | Prior Ch.                                           | Prior Ch. | Prior Ch.              | Prior Ch. |  |  |  |
| Toper CD                                   | Zone 17                                                                                                    | Zone 18   | Zone 19   | Zone 20     | Zone 21                                             | Zone 22   | Zone 23                | Zone 24   |  |  |  |
| ICh. 3                                     | Prior Ch.                                                                                                    | Prior Ch. | Prior Ch. | Prior Ch.   | Prior Ch.                                           | Prior Ch. | Prior Ch.              | Prior Ch. |  |  |  |
| (unused)                                   | Zone 25                                                                                                    | Zone 26   | Zone 27   | Zone 28     | Zone 29                                             | Zone 30   | Zone 31                | Zone 32   |  |  |  |
| ICh. 4                                     | Prior Ch.                                                                                                    | Prior Ch. | Prior Ch. | Prior Ch.   | Prior Ch.                                           | Prior Ch. | Prior Ch.              | Prior Ch. |  |  |  |
| (unused)                                   | Zone 33                                                                                                    | Zone 34   | Zone 35   | Zone 36     | Zone 37                                             | Zone 38   | Zone 39                | Zone 40   |  |  |  |
| ICh. 5                                     | Prior Ch.                                                                                                    | Prior Ch. | Prior Ch. | Prior Ch.   | Prior Ch.                                           | Prior Ch. | Prior Ch.              | Prior Ch. |  |  |  |
| (unused)                                   | Zone 41                                                                                                    | Zone 42   | Zone 43   | Zone 44     | Zone 45                                             | Zone 46   | Zone 47                | Zone 48   |  |  |  |
| ICh. 6                                     | Prior Ch.                                                                                                    | Prior Ch. | Prior Ch. | Prior Ch.   | Prior Ch.                                           | Prior Ch. | Prior Ch.              | Prior Ch. |  |  |  |
| TCb 7                                      | Zone 49                                                                                                    | Zone 50   | Zone 51   | Zone 52     | Zone 53                                             | Zone 54   | Zone 55                | Zone 56   |  |  |  |
| (unused)                                   | Prior Ch.                                                                                                    | Prior Ch. | Prior Ch. | Prior Ch.   | Prior Ch.                                           | Prior Ch. | Prior Ch.              | Prior Ch. |  |  |  |
| ICh. 8                                     | Zone 57                                                                                                    | Zone 58   | Zone 59   | Zone 60     | Zone 61                                             | Zone 62   | Zone 63                | Zone 64   |  |  |  |
| (unused)                                   | Prior Ch.                                                                                                    | Prior Ch. | Prior Ch. | Prior Ch.   | Prior Ch.                                           | Prior Ch. | Prior Ch.              | Prior Ch. |  |  |  |
| TCL 7V-1                                   |                                                                                                    |           |           |             | c1.:                                                | T         |                        |           |  |  |  |
|                                            |                                                                                                    |           | CH1 CH2   | er<br>2 Снз | СН4 С1                                              | vime      | rogramming<br>Pro.Ctrl | Setting   |  |  |  |
| 1.Click zo<br>2.Release<br>Guid-Distributi | 1. Click zone button/s for sending ICh. 7 to the zone/s;<br>2. Release the ICh button after Input Channel<br>Guid Distribution |           |           |             |                                                     |           |                        |           |  |  |  |
| ance:                                      |                                                                                                    |           | Version   | a NO: 1.73  | Next programmed point: SAT UD:00<br>Version ND:1.73 |           |                        |           |  |  |  |

# IV. Настройка системы

Эти настройки должен выполнять квалифицированный специалист.

Сначала нажмите кнопку «System Setup» [Настройка системы] основного меню, вызовите

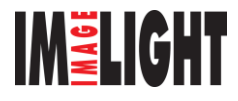

окно системных настроек, а затем выберите необходимую функцию. Войдя в соответствующее подменю, следуйте инструкциям и измените исходную установку. После того завершения настроек нажмите кнопку «Return» [Возврат], чтобы вернуться в меню верхнего уровня.

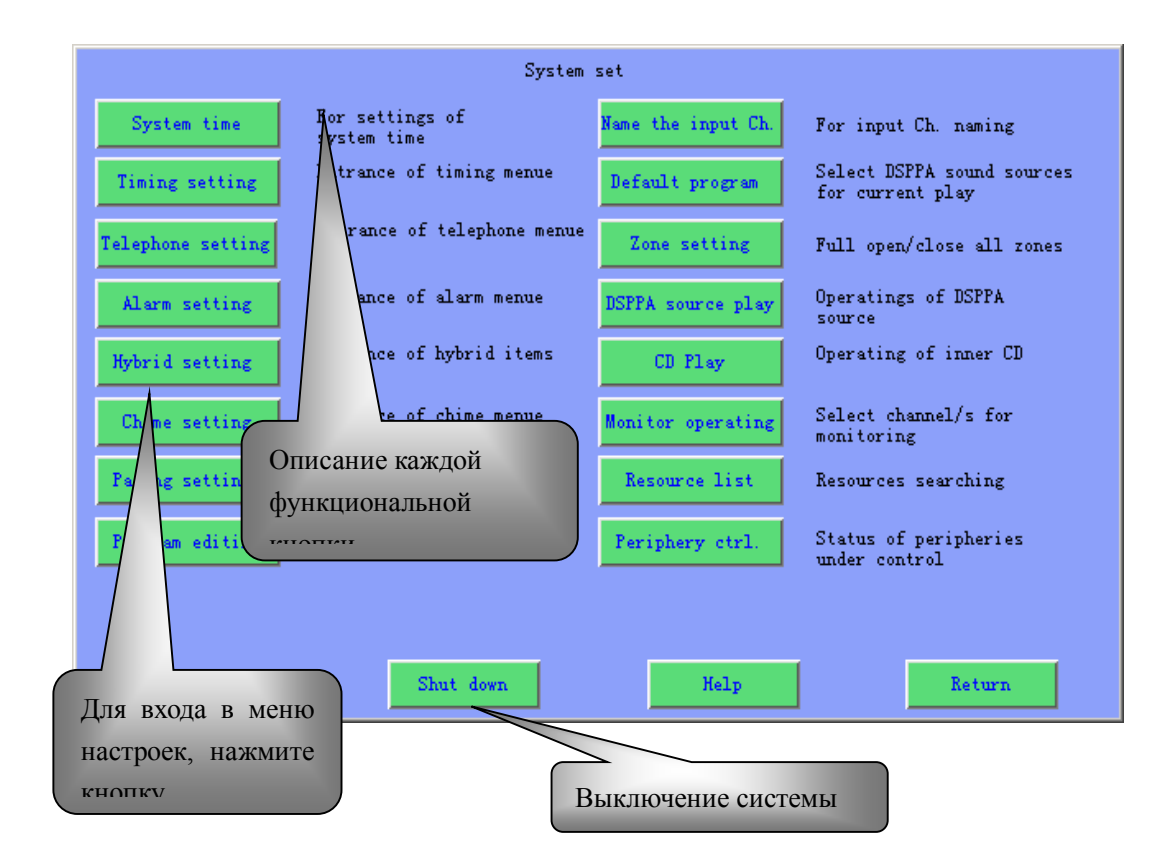

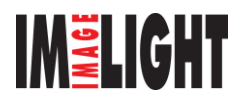

### а Проверка состояния ресурсов

- і. Прежде всего, проверьте правильность установки всех компонентов.
- іі. Для проверки всех установленных модулей нажмите кнопку «Resources Status» [Состояние ресурсов].
- ііі. После установки/удаления модулей или в случае некорректных показаний дисплея, нажмите кнопку «Search» [Поиск], чтобы произвести поиск новых модулей. Эта процедура выполняется автоматически; список всех имеющихся модулей будет выведен через несколько секунд.
- iv. Если поиск не увенчался успехом, то выключите систему и отключите питание. После этого проверьте правильность установки всех модулей, включите питание и систему. Если проблема не устранена, обратитесь к дилеру.

# Примечание: Установка и снятие модулей должны производиться только при отключенном питании.

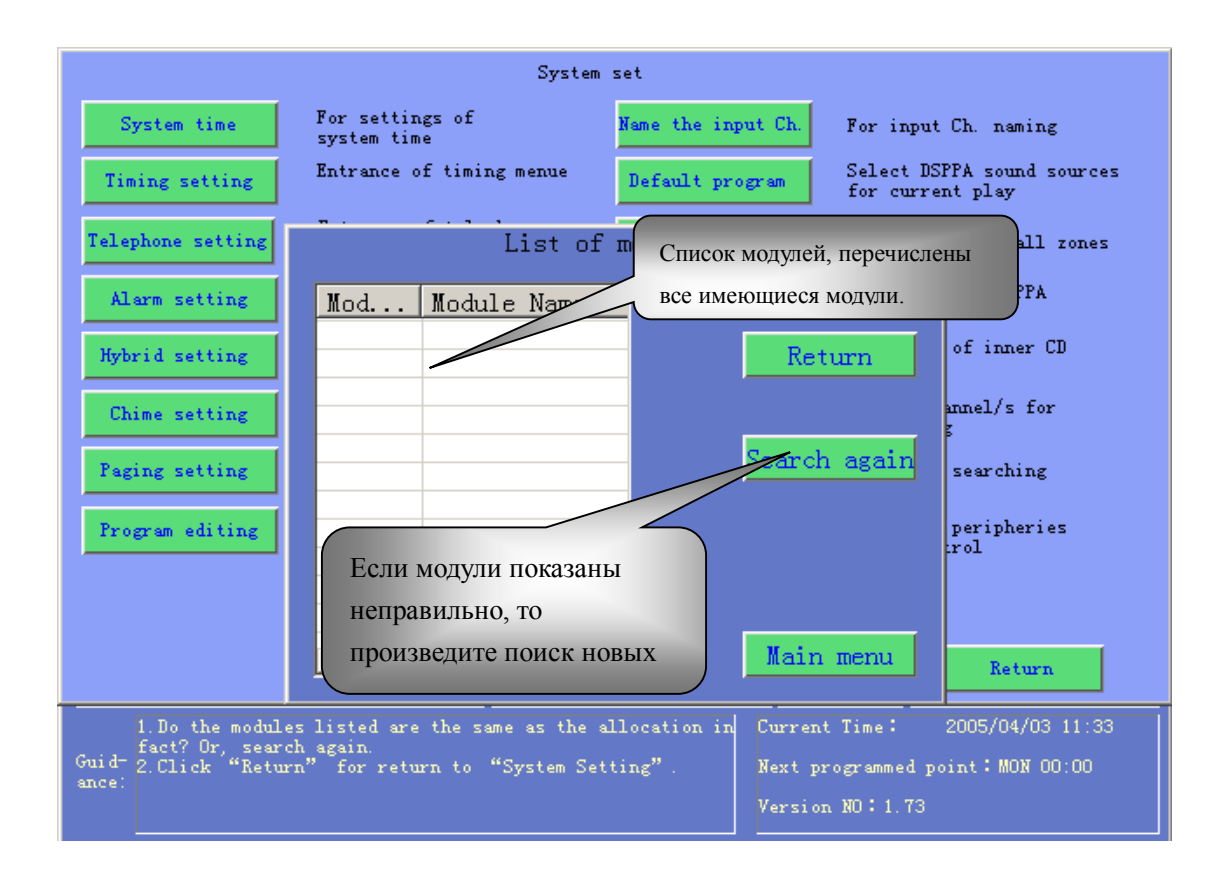

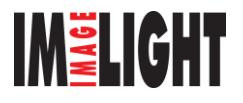

### б. Установка времени

- i. Нажмите кнопку «System Clock» [Системное время] и откройте соответствующее окно.
- іі. Для установки времени и даты нажимайте на треугольные кнопки.

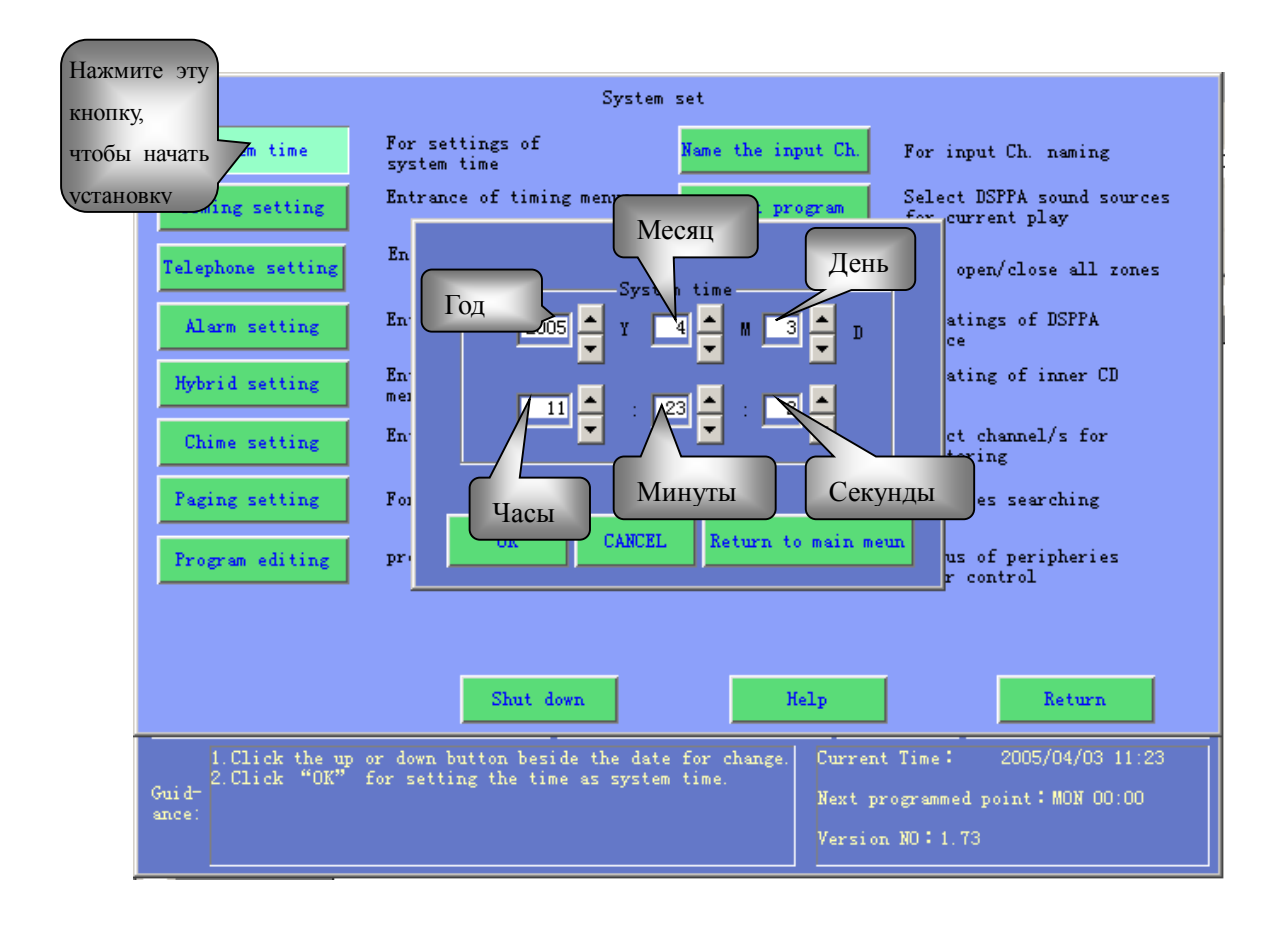

Совет: для точного задания времени удобнее установить время на несколько секунд раньше реального времени, немного подождать, а когда текущее время достигнет установленного, нажать кнопку «Confirm» [Подтвердить].

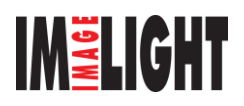

### в. Ввод названия источника звука

- i. Нажмите кнопку «Naming Sound Source» [Ввод названия источника звука] и откройте соответствующее окно.
- Нажимая кнопки с выпадающими опциями, выберите необходимый тип (тот тип оборудования, которое подключено к аудиовходам модулей) и подтвердите ввод.
- ііі. По окончании операции нажмите кнопку «Confirm» [Подтвердить], чтобы сохранить введенную информацию.

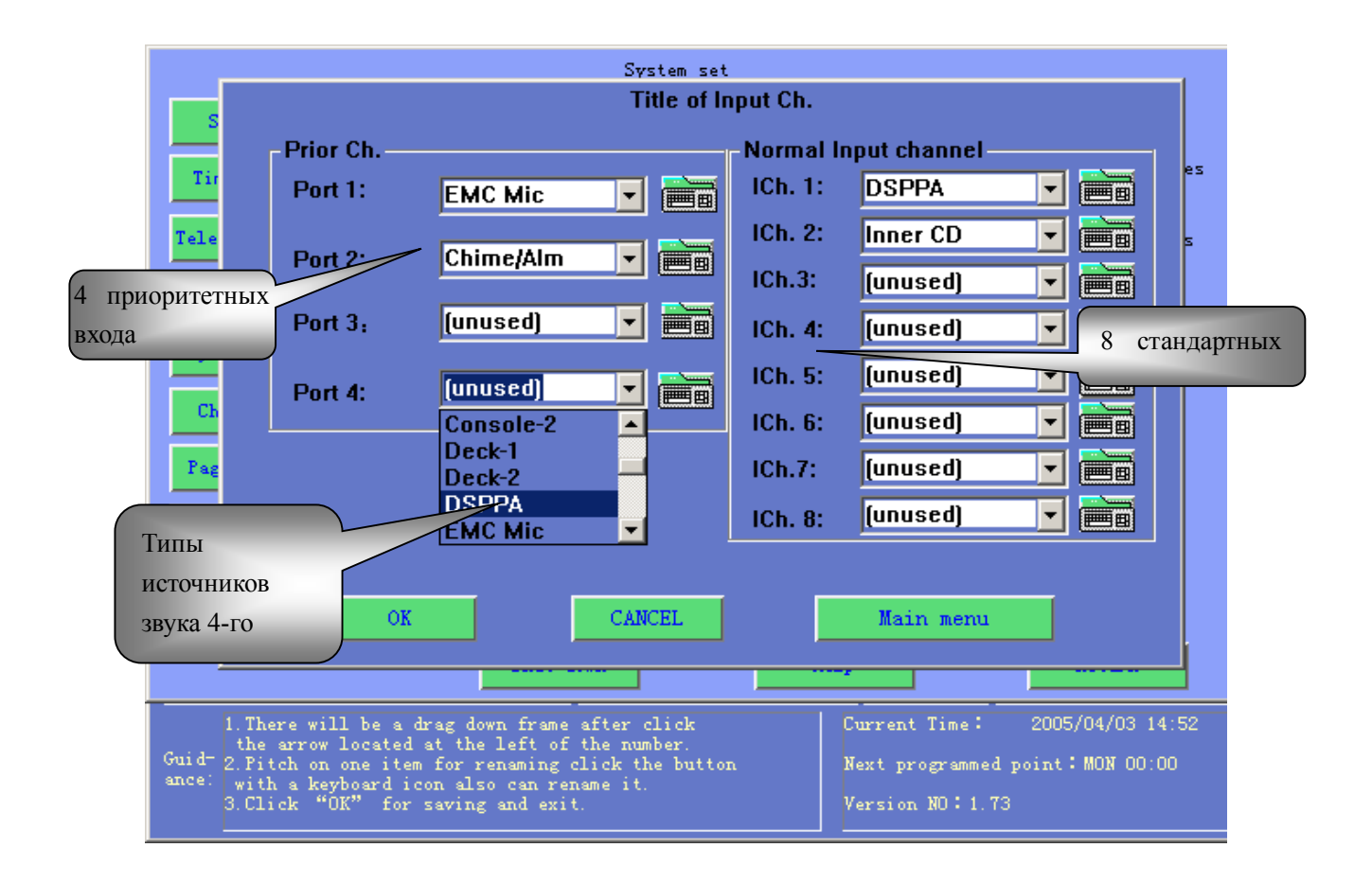

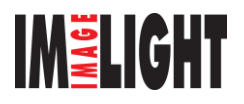

### г. Общие настройки

- i. Нажмите кнопку «General Setting» [Общие настройки], чтобы открыть окно настройки.
- ii. Для удобства имеются различные опции; рекомендуется выбирать опции, указанные ниже (для выбора опции отметьте соответ

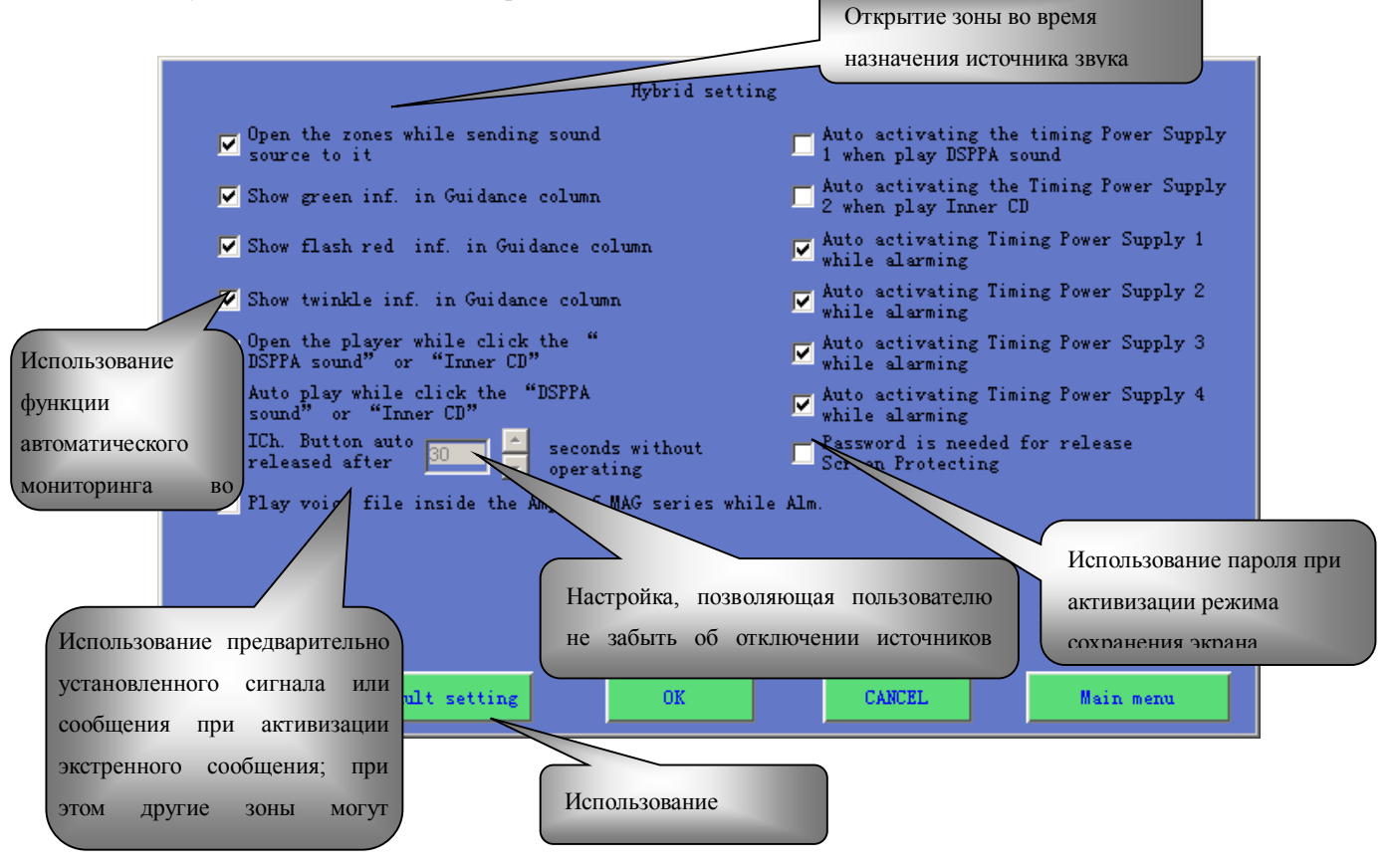

Рекомендуется выбирать следующие опции:

Распределить источники звука и включить сектор

Включить зеленый световой индикатор при появлении сообщения «system loading» [Загрузка системы]

Включить красный мигающий индикатор при появлении сообщения «system loading»

Использовать функции автоматического мониторинга

Вызывать плеер, если кликнуть на кнопку «DSPPA Sound Source» [DSPPA источник сигнала] или «Internal CD» [Внутренний CD-плеер].

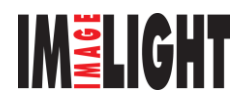

### е. Настройка таймера (часть А)

Программа таймера включения питания и звука предназначена для управления системой. Каждый день пользователь может задавать с помощью таймера до 1000 операций. При запуске таймер включает необходимый DSPPA источник звука или трек CD-диска, а также ежечасные звонки. Кроме того, таймер позволяет управлять четырьмя сетевыми розетками, находящимися на задней панели центра. Поскольку эти 4 сетевые розетки обеспечивают питание усилителя и других дополнительных устройств, то таймер, фактически, управляет действиями всей системы.

Программа таймера также обеспечивает еженедельные включения.

Процедура настройки:

a) Пользователь должен организовать работу системы в соответствии с фактическим расписанием.

Предположим, что канал питания 1 предназначен для питания усилителя; канал 2 – для питания CD-плеера, радиоприемника и кассетных плееров. Эти источники аудиосигналов предназначены для обеспечения фоновой музыки в офисе; каналы 3 и 4 предназначены для резерва.

Далее, предположим, что расписание работы офиса является следующим:

Понедельник – Пятница 8:00 – 12:00 Рабочее время 12:01 – 14:00 Обед 14:01 – 16:00 Рабочее время

Таким образом, рекомендуются следующие установки:

| N⁰N⁰ | Время | Состояние        | Звонок             | Описание                                                                                 |
|------|-------|------------------|--------------------|------------------------------------------------------------------------------------------|
| 1    | 7:55  | Канал 1 √        | Отсутствует        | Включение усилителя                                                                      |
| 2    | 8:00  | Каналы 2, 3, 4 √ | Начало работы      | Начало работы,<br>начинается<br>воспроизведение<br>музыки, каналы 3 и 4<br>резервируются |
| 3    | 12:00 | Канал 2 🗆        | Перерыв на<br>обед | Перерыв, прекращение<br>фоновой музыки                                                   |
| 4    | 12:05 | Канал 1 🗆        | Отсутствует        | Выключение усилителя,<br>каналы 3 и 4<br>включаются для<br>резервирования                |

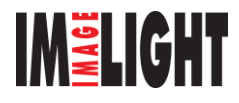

| 5 | 13:55 | Канал 1 √       | Отсутствует         | Включение усилителя                                                                   |
|---|-------|-----------------|---------------------|---------------------------------------------------------------------------------------|
| 6 | 14:00 | Канал 2 √       | Начало работы       | Начало работы,<br>начинается<br>воспроизведение<br>музыки, каналы 3 и 4<br>включаются |
| 7 | 16:00 | Канал 2 🗆       | Окончание<br>работы | Прекращение работы,<br>фоновая музыка<br>выключается                                  |
| 8 | 16:05 | Канал 1, 3, 4 🗆 | Отсутствут          | Отключается все<br>питание (центр<br>переходит в дежурный<br>режим)                   |

Символ √ означает, что питание включено

Символ 🗆 означает, что питание выключено

2. Нажмите кнопку «Time Setting» [Настройка таймера], и в открывшемся окне с помощью подсказок настройте таймер.

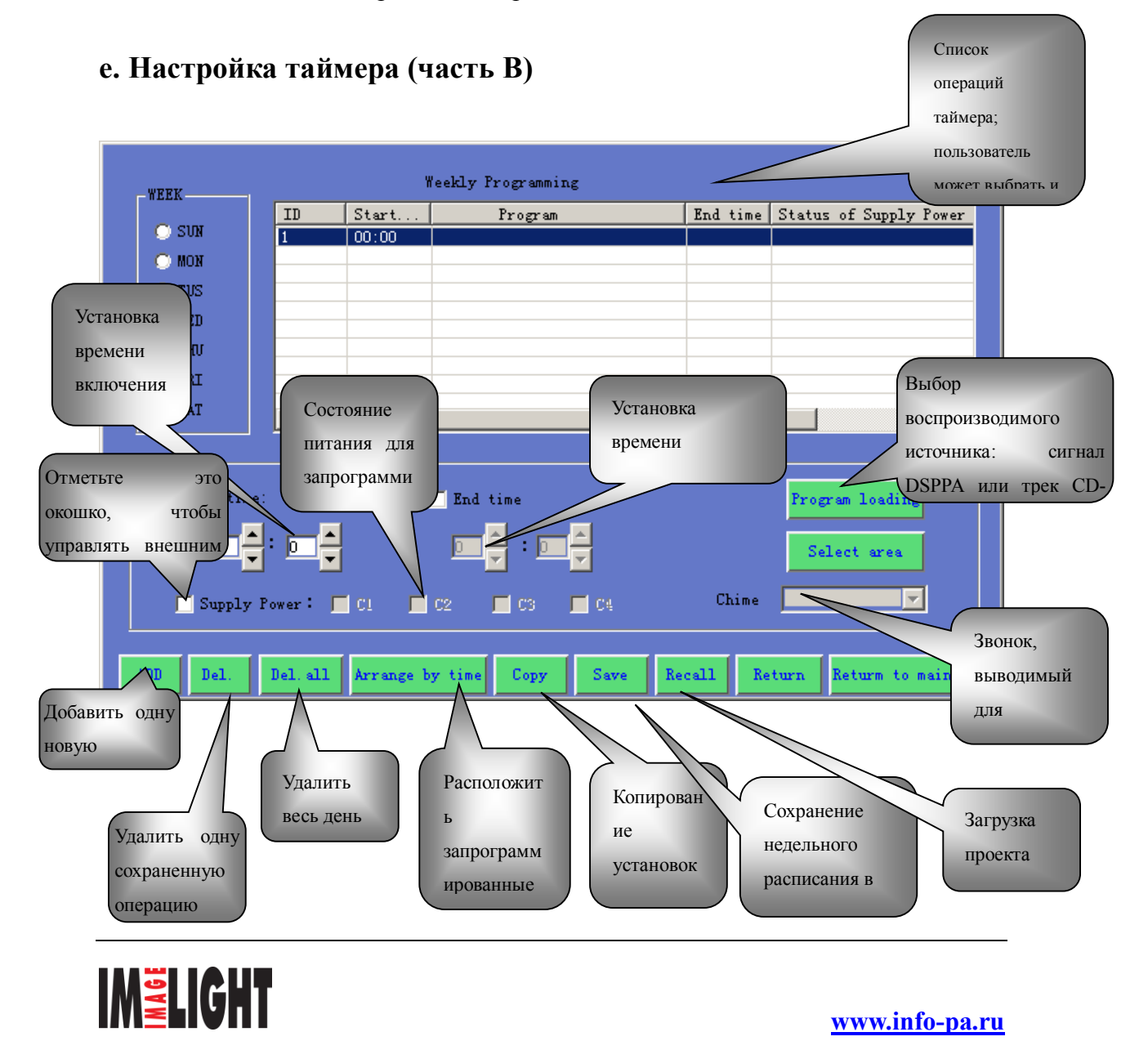

В левой стороне окна осуществляется выбор дня. Выберите сегодняшний день, например, «Среда» (отметьте кружочек левее WED [Среда]). Справа отображается пустая таблица расписания (если нет, то нажмите «Delete All» [Удалить все] и подтвердите свой выбор кнопкой «Confirm»). Для удаления ненужной строки необходимо выбрать ее и нажать «Delete Timed Point» [Удалить запрограммированную операцию].

Нажмите пункт «Add Point» [Добавить операцию], войдите в первую строку таблицы, выберите время начала и окончания операции, нажмите «Select Point» [Выбрать операцию] для необходимых DSPPA источников сигнала и CD-треков. Для управления источниками питания, отметьте поля тех каналов питания, которые необходимо включить, и снимите отметку отключаемых каналов. Затем нажмите на кнопку выбора звонков, чтобы выбрать необходимый (включая пункт Mute [Приглушение звука]). При выборе вида звонка контрольные акустические системы воспроизведут звучание этого звонка. На этом программирование операции завершается. Для ввода второй строки повторите приведенную выше процедуру.

Соблюдение временной очередности ввода операций не обязателен – после завершения ввода оператор может выбрать пункт «Arrange Timed Points» [Расположить запрограммированные операции по времени] и отсортировать запрограммированные операции по времени, после чего следует нажать кнопку «Save» [Сохранить].

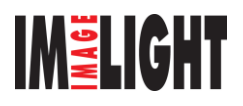

### ж. Управление внешним питанием

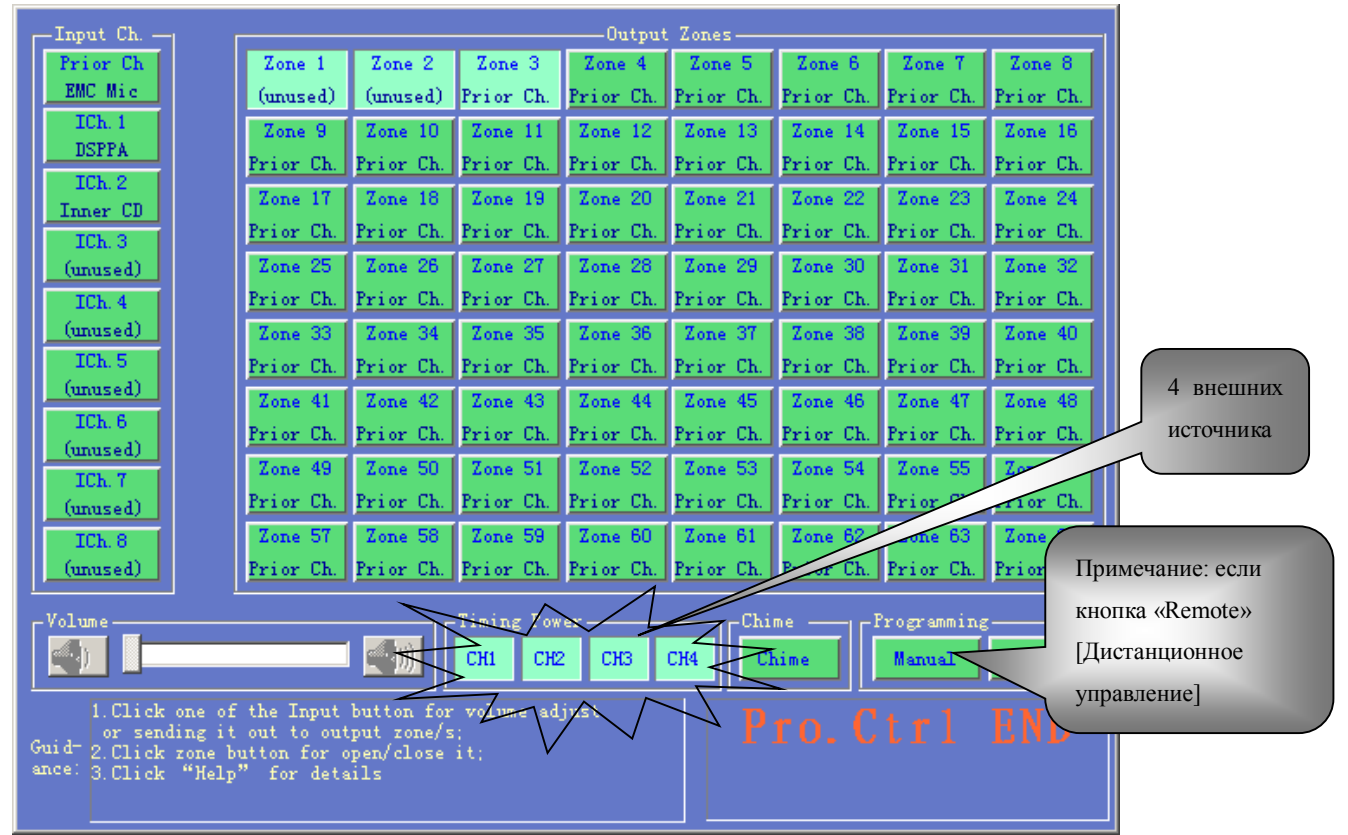

Внешнее питание:

Пример: канал CH2 включен вручную, кнопка «Remote» неактивна и мигает.

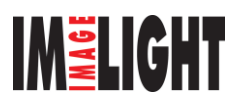

### з. Выбор программ для заданной операции

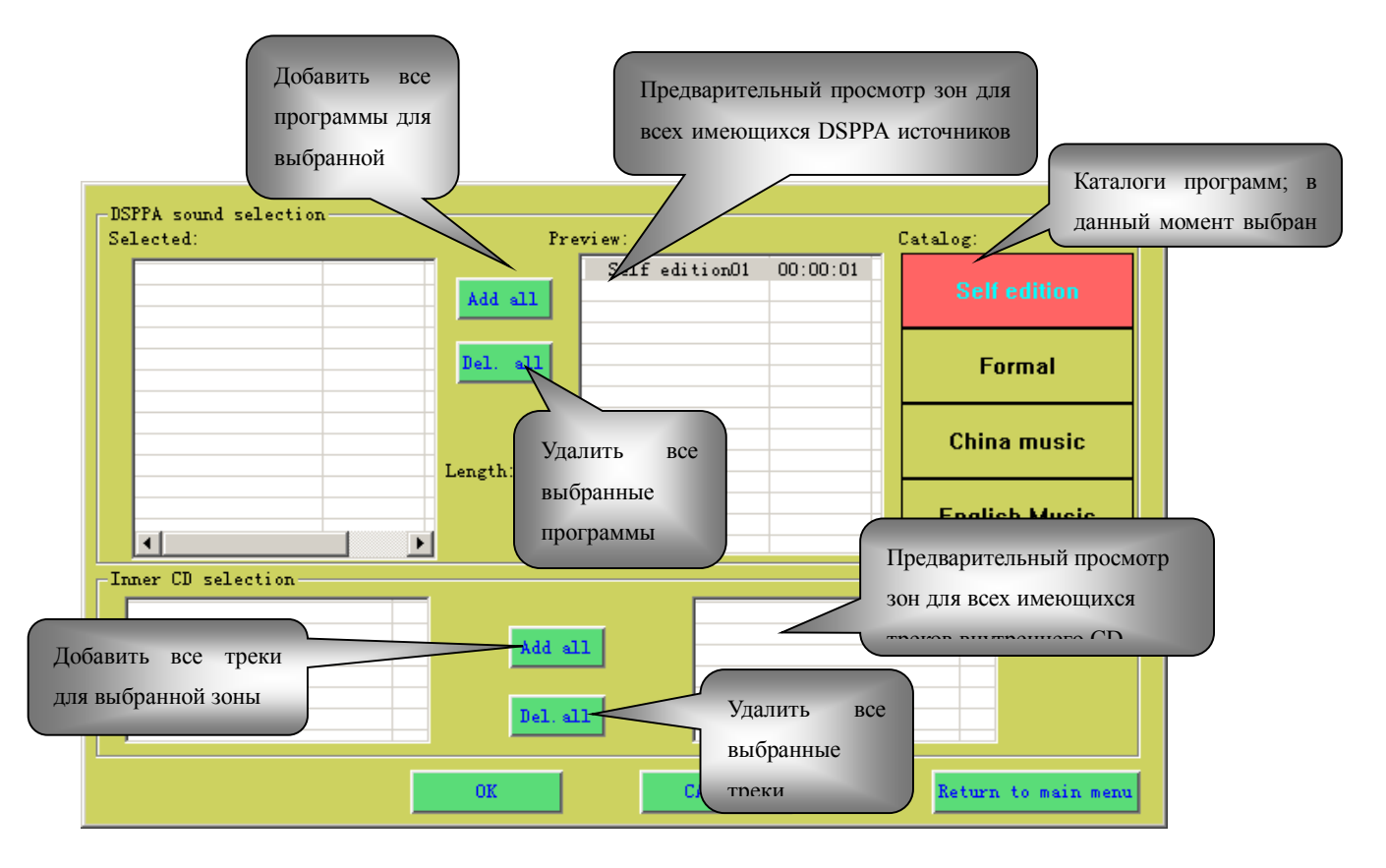

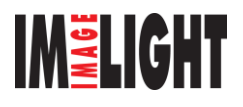

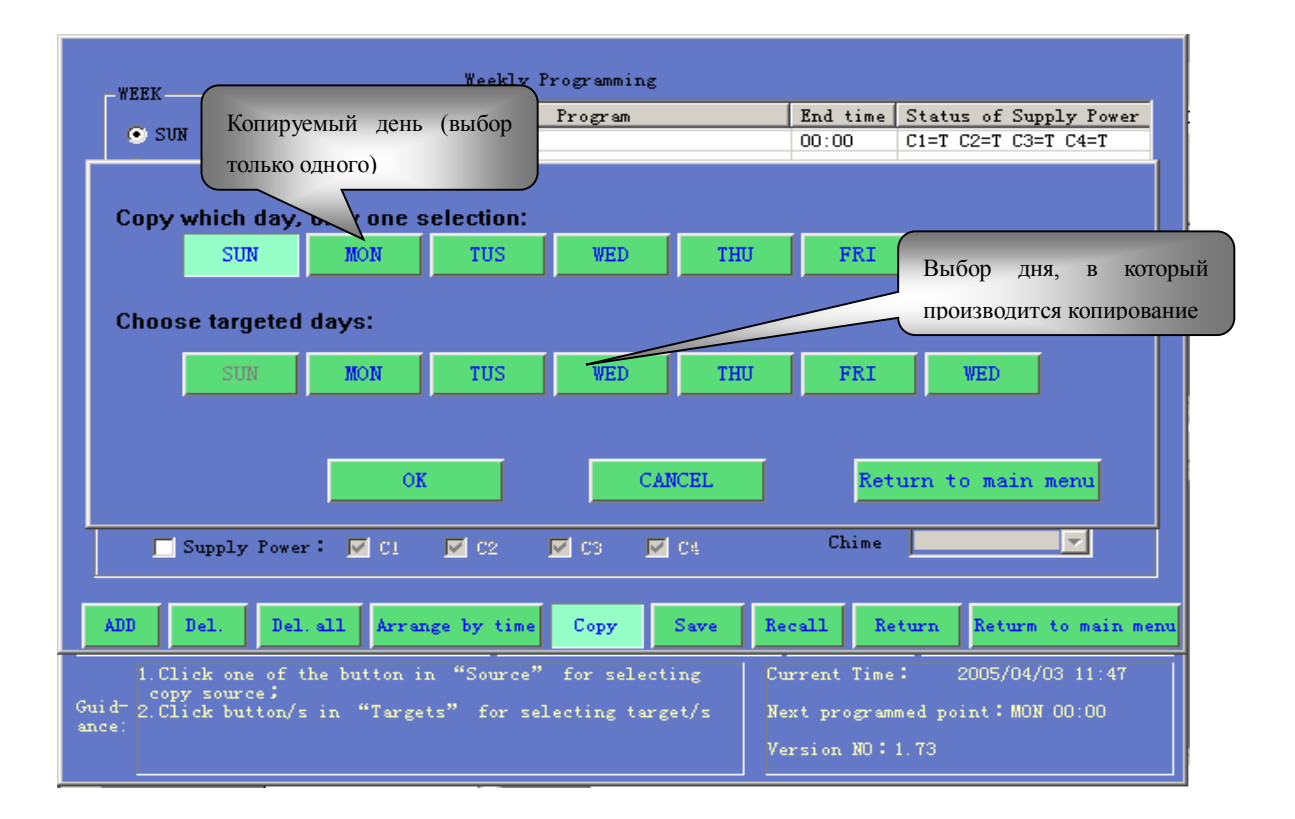

### и. Копирование запрограммированных событий

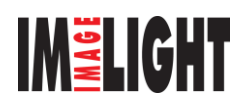

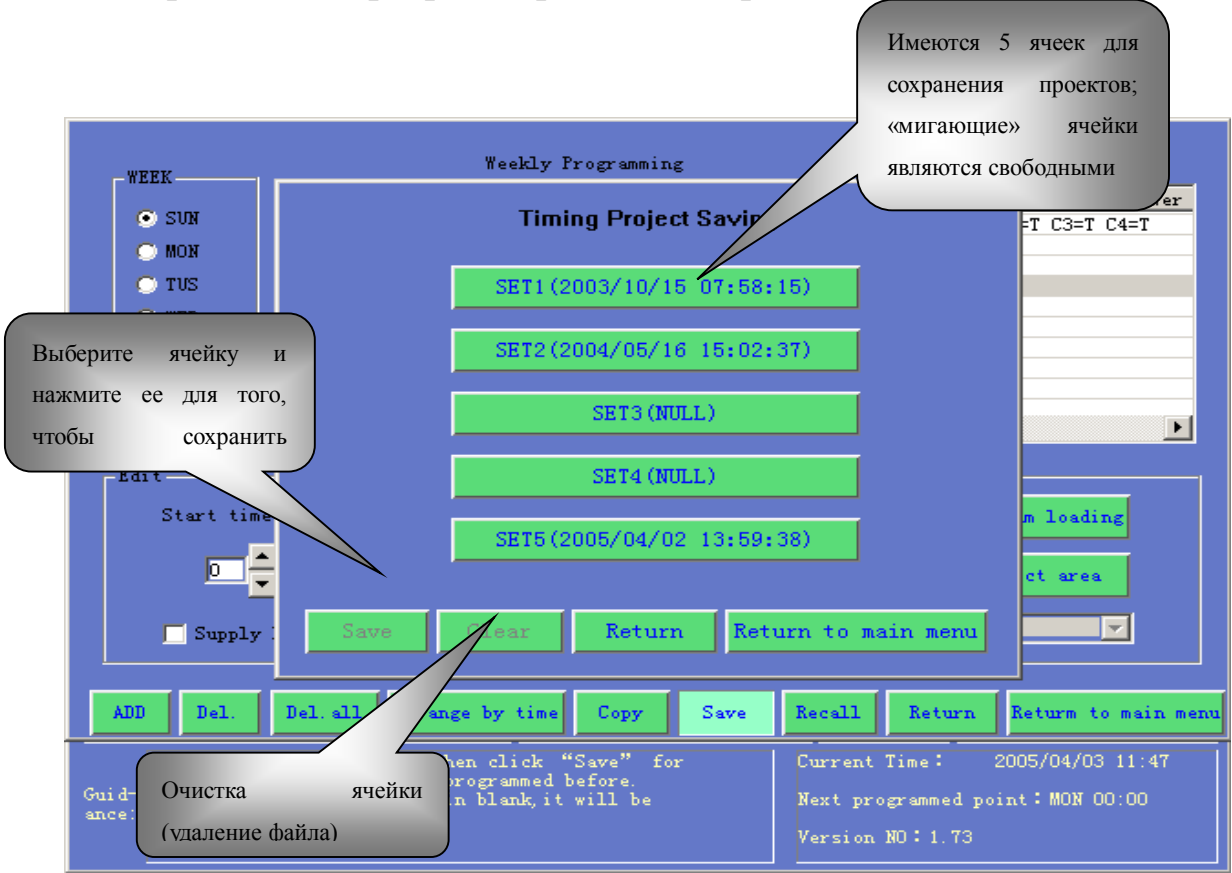

### л. Сохранение запрограммированного проекта

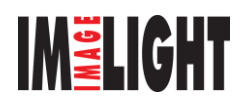

### м. Загрузка проекта

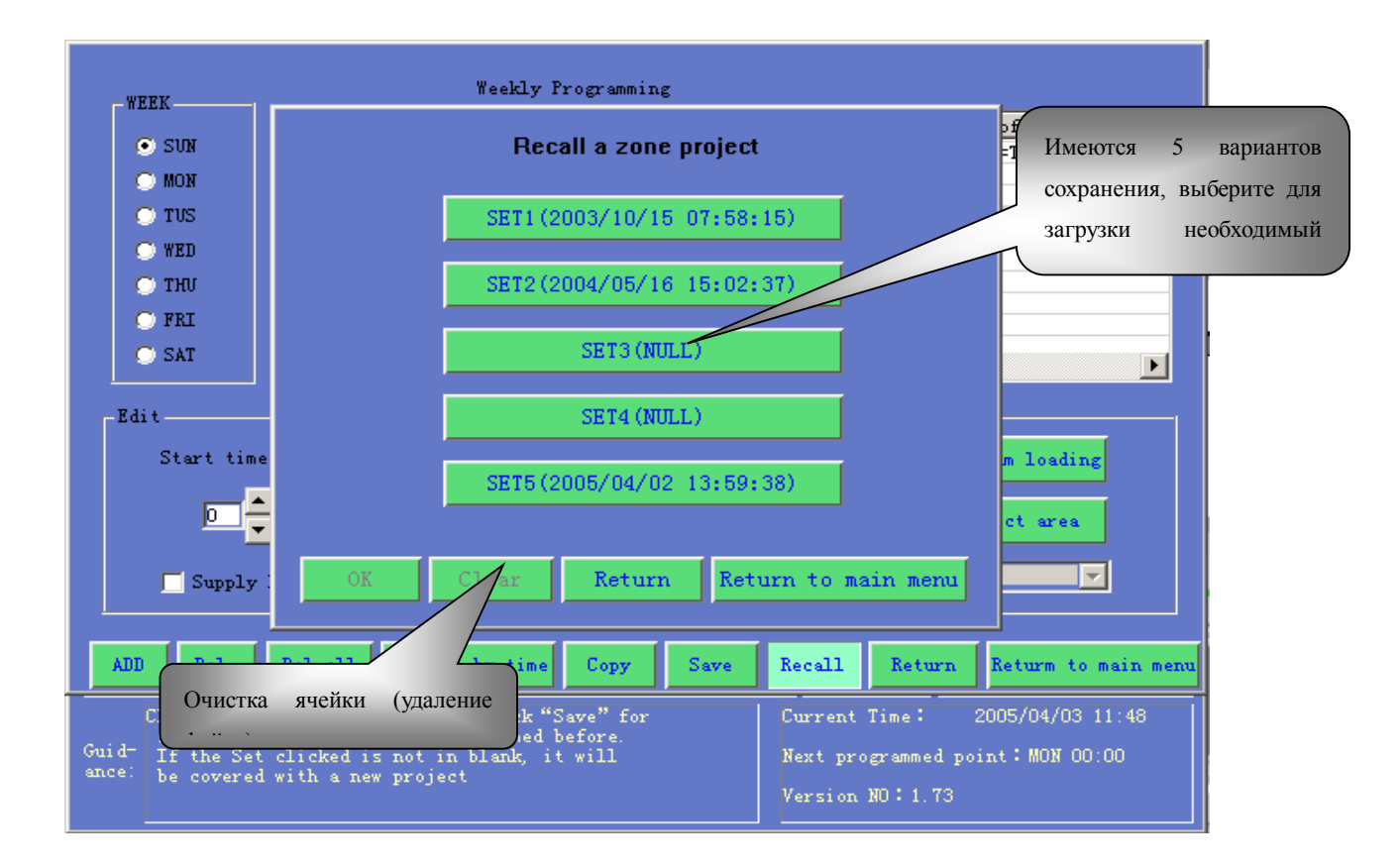

### I. Редактирование источников звука

Эта функция предназначена для ручного воспроизведения источников звука. По указанию пользователя производитель может записать множество DSPPA программ, рассчитанных не более чем на 1 неделю. Пользователь может также записать свои собственные программы. Но если пользователь выбирает функцию ручного воспроизведения, то тогда каждый раз оператору придется выбирать из огромного количества звуковых источников, что может быть очень неудобно и требовать много времени. Следовательно, необходимо использовать функцию «Editing sound sources» [Редактирование источников звука], при этом отредактированные программы будут каталогизированы в системе как

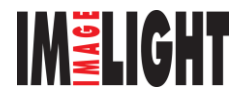

«источники звуковых сигналов, используемые по умолчанию» и этот каталог будет удобен для повторного воспроизведения и воспроизведения в случайном порядке.

В настройки выберите пункт **«Edit** Default Programs» меню [Редактирование программ, используемых по умолчанию] и откройте окно редактирования. Поле с правой стороны является окном предварительного просмотра. В нем перечислены все имеющиеся источники звука выбранного каталога. Слева находится выбранное окно, в котором перечислены все источники сигналов, используемые по умолчанию. Если эти выбранные источники сигналов больше не нужны, то для очистки каталога выберите пункт «Delete all» [Удалить все]. Чтобы добавить источники сигналов в каталог, просто выделите необходимый источник и нажмите; чтобы добавить все источники звука в каталог, выберите «Add all» [Добавить все]. Для удаления ненужных источников сигнала выполните действия, обратные процедуре добавления источников, выделите и нажмите на необходимый пункт в выбранном окне. Для завершения редактирования нажмите «Confirm» [Подтверждение], что позволит сохранить все произведенные изменения.

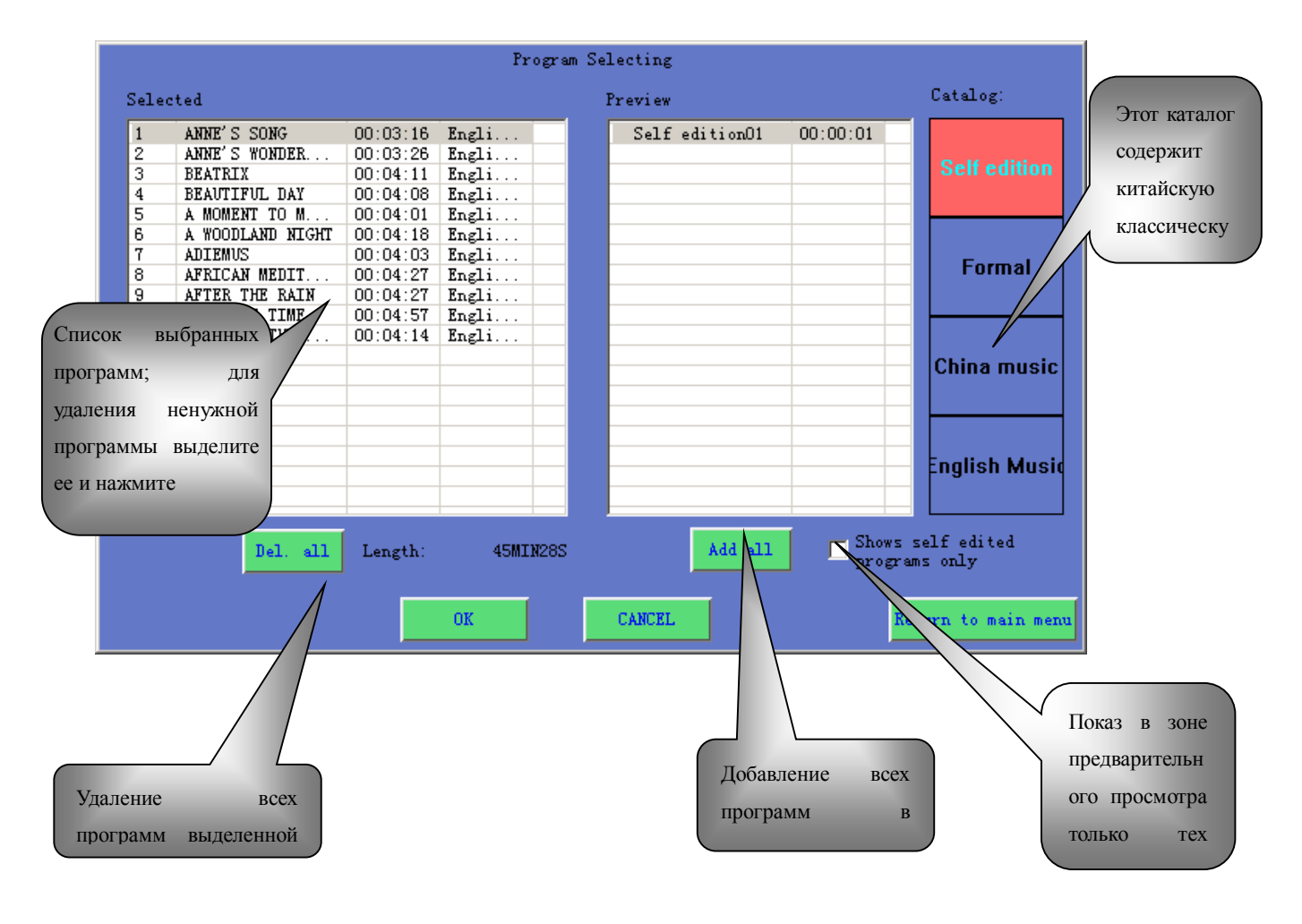

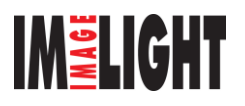

Настройка пунктов, приведенных ниже, должна выполняться только квалифицированным специалистом.

### м. Настройка сигнала тревоги

Когда входной модуль сигналов оповещения о ЧС получает сигнал тревоги, то система направляет сигнал приоритетного аудиоканала в заранее установленные секторы. В то же самое время с выхода Chime/Alarm [Звонок/Сигнал тревоги] будут выдаваться предварительно записанные сигналы тревоги или сообщение в заранее установленные секторы. Поэтому во время установки рекомендуется подключить выход Chime/Alarm к какому-либо приоритетному аудиовходу.

Выберите «Alarm Setups» [Настройка экстренного сигнала] в системном меню и вызовите окно настройки.

В пункте «Alarming sectors settings» [Настройка секторов, в которые подаются сигналы тревоги] пользователь может задать до 12 соседних секторов. Допустим, если на 23-м этаже здания возник пожар, то вполне вероятно, что он может распространиться на 22-й, 24-й и 25-й этажи, поэтому нам следует задать соседние сектора как +1, +2 и -1. Это лишь пример, - конкретные установки должны соответствовать местному стандарту центра оповещения о ЧС. Если будет включен сигнал тревоги одного сектора, то соседние с ним секторы также будут активизированы одновременно, выходной модуль сигналов о ЧС будет посылать приоритетные сигналы, по которым система и ее компоненты будут выполнять экстренные функции.

Проверьте, пожалуйста, электрические уровни сигналов оповещения, посылаемых от EMC центра, и установите необходимые уровни «Effective alarming levels» [Эффективные уровни сигналов тревоги].

Выберите необходимый звуковой сигнал тревоги и сирену в списке «Alarms list» [Список сигналов тревоги] – он аналогичен списку «Chime Setting» [Настройка звонка] в разделе «Настройка таймера». Когда настройка будет произведена, для сохранения данных нажмите пункт «Confirm» [Подтвердить].

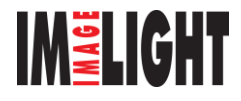

|                                                     | Sys                                                                                                    | tem set                                                                    |
|-----------------------------------------------------|----------------------------------------------------------------------------------------------------|----------------------------------------------------------------------------|
| System time                                         | For settings of                                                                                                    | Name the input Ch. For input Ch. naming                                    |
| Timing ser                                          |                                                                                                    | Alarm setting                                                              |
| Telephone s                                         | Alarm Zone<br>  +1     +2   +3   +4   +5  <br>  -1   -2     -3   -4   -5                                                                                      | +6 •6 •41arm level Уровни сигналог   •6 •6 •6 •6                           |
| Hybrid set<br>Chime set<br>Paging set<br>Program ed | llarms<br>music3 ring2-7s<br>mute ring2-30s<br>ring1-1s ring2-60s<br>ring1-10s ring2<br>ring1-20s ring3-10e<br>ring1-30s ring3-15s<br>ring1 ring3-30s<br>▲    | СD<br>типы al<br>al<br>выбираемых al<br>al<br>al ann1-30s bu<br>ries       |
|                                                     | OK<br>Shut down                                                                                                    | CANCEL Main menu<br>Help Return                                            |
| Guid-<br>Guid-<br>ance: 2Click one<br>setting th    | larm at the same time" is for t<br>re neighbors that have to alarm<br>the accident zone. Sure by mark<br>of the sirens (high light is ve<br>we type of siren. | the selecting<br>at the same<br>s $\lor$ :<br>alid) for<br>Version NO:1.73 |

### н. Настройка громкоговорящего вызова

Вызов имеет два режима – обычный и удаленный.

В режиме обычного вызова используется один микрофонный вход приоритетного входного модуля или стандартного входного модуля. Если вы используете приоритетный входной модуль, нажмите кнопку «Prior Audio Sound Resource» [Приоритетные аудиоресурсы] и нажмите на сектор, куда необходимо отправлять громкоговорящий вызов (не забудьте сначала закрыть все другие секторы). После этого для передачи вызова оператор может использовать приоритетный микрофон (при необходимости отрегулируйте громкость). Обратите внимание, что обычно этот режим использовать не рекомендуется, поскольку он блокирует функцию Fire [Пожар].

В случае использования стандартного входного модуля, нажмите в главном меню кнопку «MIC Audio Input» [Микрофонный аудио вход], а затем выберите сектор (или секторы), куда передается вызов (не забудьте также отключить другие секторы).

В режиме удаленного вызова используется удаленный терминал вызова

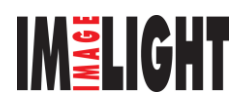

системы. Этот терминал может быть установлен в любом месте в пределах 1 км от основной системы (включая комнату оператора). Для настройки громкости каждого удаленного канала используется пункт «Remote Setting» [Настройка удаленной связи].

Чтобы войти в меню настройки, выберите пункт «Remote Setting»; установите ползунковый регулятор громкости каждого канала в необходимое положение. Эта настройка действует одновременно с настройкой громкости на задней панели терминала. В принципе громкость терминала должна быть достаточно большой, но в тех пределах, пока звук еще чистый и разборчивый. Наконец, для сохранения произведенных изменений нажмите «Confirm».

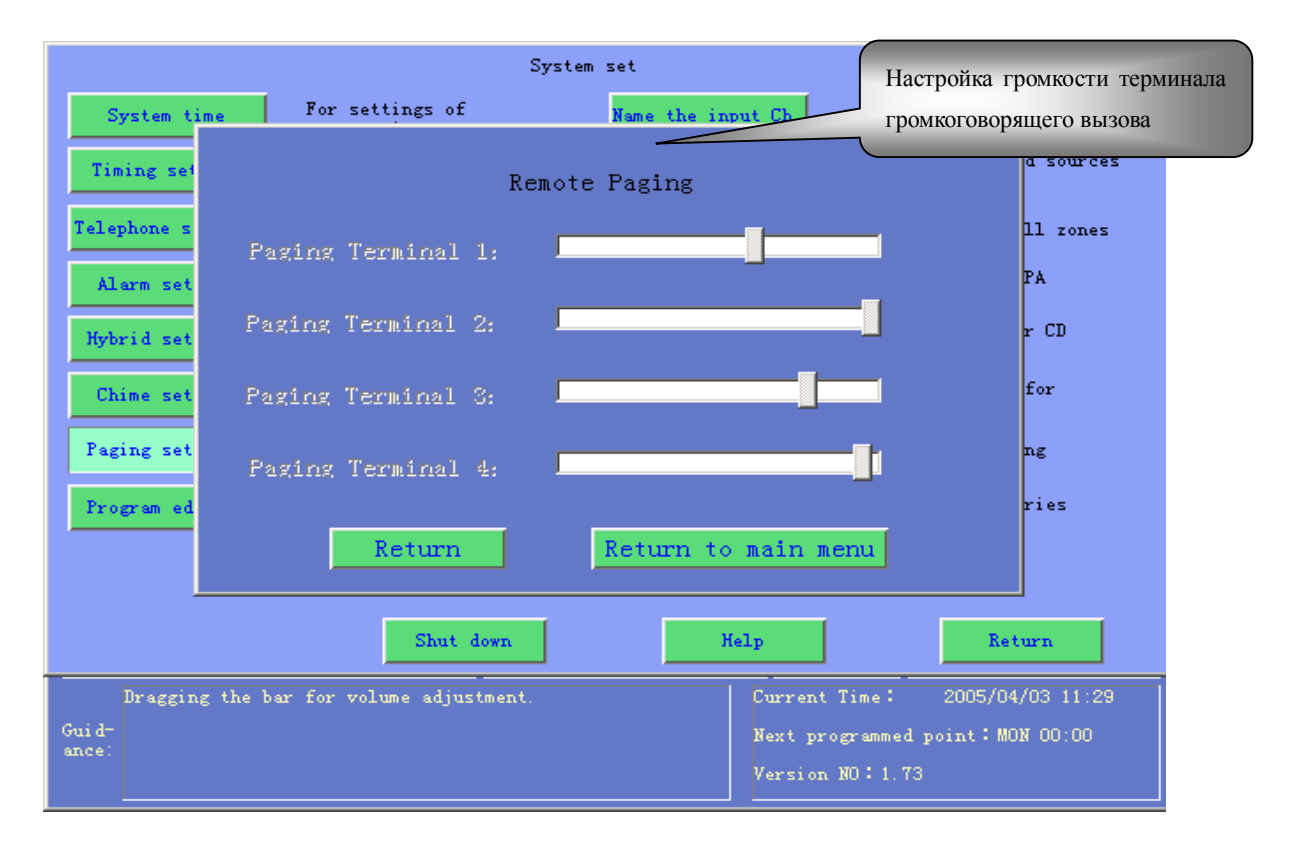

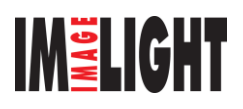

### о. Настройка телефона

Выберите в окне системного меню пункт «Phone Setting» [Настройка телефона] и откройте соответствующее окно. В этом окне можно установить сектор приема телефонного звонка и входной микрофонный канал для ответа, а также необходимость ввода пароля для абонента.

Выберите сектор, в котором будет приниматься звонок – там будет отображаться символ телефона. Для задания ответного микрофона выберите «MIC input» [Микрофонный вход]. Для ответа на телефонный звонок можно задать только приоритетные входы, 1-й, 2-й и 3-й входы стандартного входного модуля и 4-й вход модуля громкоговорящих вызовов.

Нажмите поле «Password required» [Пароль требуется] или поле «Password not required» [Пароль не требуется]. Эти поля определяют необходимость ввода абонентом пароля для обеспечения соединения. Для установки пароля нажмите пункт «Password setting» [Настройка пароля] – это 4-значное число, требующее при установке двойного ввода (для подтверждения), после этого нажмите «Confirm».

Если пароль активизирован, то для соединения входящий абонент после двух тоновых звуковых сигналов должен ввести правильный пароль и нажать.

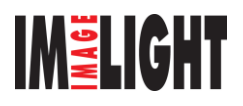

| Send out channel   |            |                                       |                      | Receive               | channel    | Выберите   | секторы,   |           |
|--------------------|------------|---------------------------------------|----------------------|-----------------------|------------|------------|------------|-----------|
| EMC Mic            | Zone 1     | Zone 2                                | Zone 3               | Zone 4                | Zone 5     | предназнач | енные для  | Lone 8    |
| EMC Mic            | (unused)   | (unused)                              | Prior Ch.            | Prior Ch.             | Frior      | приема т   | елефонного | ior Ch.   |
| Paging 1           | Zone 9     | Zone 10                               | Zone 11              | Zone 12               | 7 € 13     |            |            | Lone 16   |
|                    | Prior Ch.  | Prior Ch.                             | Prior Ch.            | Prior Cb              | Prior Ch.  | Prior Ch.  | Prior Ch.  | Prior Ch. |
| Выберите           | Zone 17    | Zone 18                               | Zone 19              | Zone 20               | Zone 21    | Zone 22    | Zone 23    | Zone 24   |
| ответные           | Prior Ch.  | Prior Ch.                             | Prior Ch.            | Prior Ch.             | Prior Ch.  | Prior Ch.  | Prior Ch.  | Prior Ch. |
| каналы             | Zone 25    | Zone 26                               | Zone 27              | Zone 28               | Zone 29    | Zone 30    | Zone 31    | Zone 32   |
|                    | Prior Ch.  | Prior Ch.                             | Prior Ch.            | Prior Ch.             | Prior Ch.  | Prior Ch.  | Prior Ch.  | Prior Ch. |
| I ing 4            | Zone 33    | Zone 34                               | Zone 35              | Zone 36               | Zone 37    | Zone 38    | Zone 39    | Zone 40   |
|                    | Prior Ch.  | Prior Ch.                             | Prior Ch.            | Prior Ch.             | Prior Ch.  | Prior Ch.  | Prior Ch.  | Prior Ch. |
| ChiQ               | Нажмите    | ie 42                                 | Z                    | 4                     | Zone 45    | Zone 46    | Zone 47    | Zone 48   |
| DSPPA              |            | or Ch.                                | Pr: Настр            | оойка <mark>h.</mark> | Prior Ch.  | Prior Ch.  | Prior Ch.  | Prior Ch. |
| Необходим          | здесь д.   | ie 50                                 | <mark>Z</mark> громн | ости 2                | Zo<br>Orfe | ъй (       | Zone 55    | Zone 56   |
|                    | задания    | or Ch.                                | Pri                  | h.                    | Pri        | Л          | Prior Ch.  | Prior Ch. |
|                    | 7 57       | Zone 58                               | Zon Ø                | Zone 60               | Zo (пол    | ОЖИТЬ      | Zone 63    | Zone 64   |
| Inused             | Pr r Ch.   | Prior Ch.                             | Pri Ch.              | Prior Ch.             | Prior /    | Prior Ch.  | Prior Ch.  | Prior Ch. |
|                    |            | Ve                                    | 1.1.1                |                       |            |            |            |           |
| O Ask for passwork | rd /       | , , , , , , , , , , , , , , , , , , , |                      |                       |            |            |            |           |
| 💿 Don't ask        | Password : | Setting                               |                      | Har                   | ng up      | Return     | Return to  | main menu |

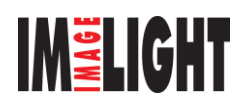

### п. Задание пароля

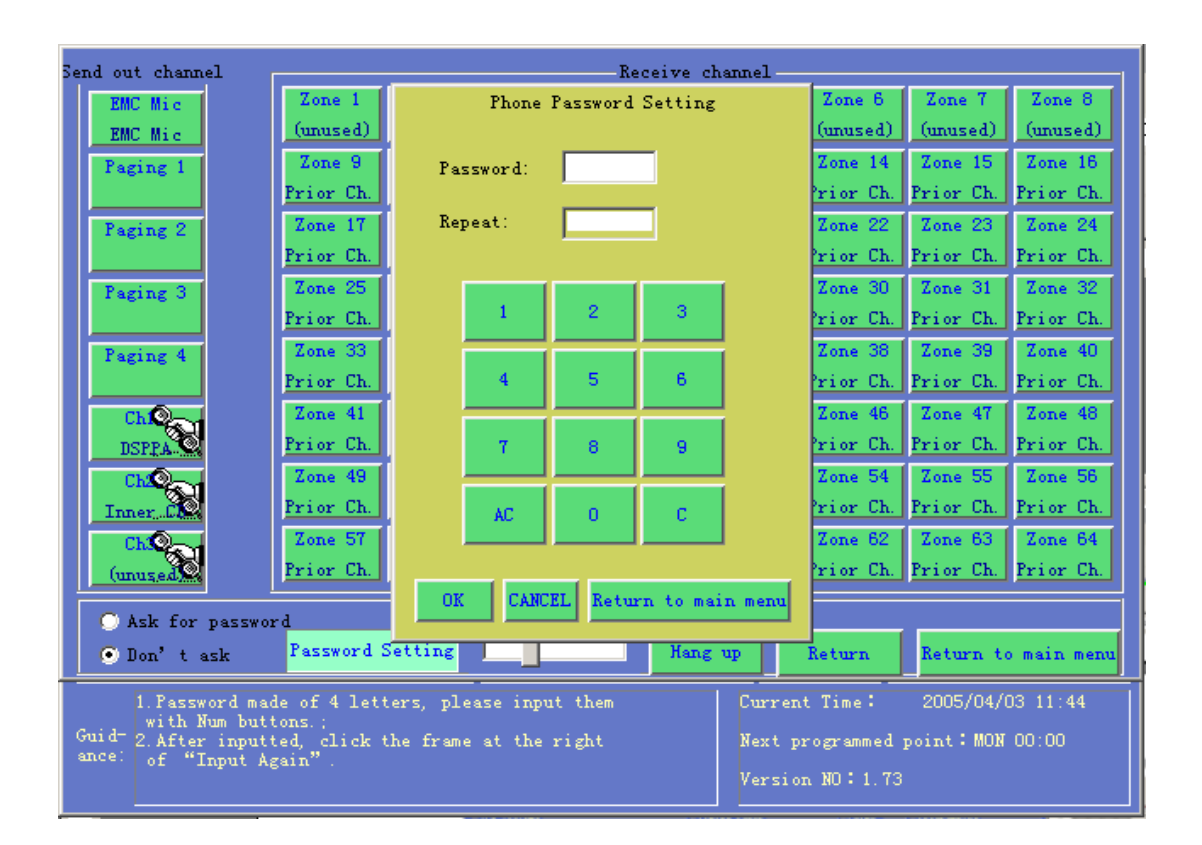

### р. Настройка звонков

Этот пункт используется для настройки звонков, соответствующих кнопке «Chime» [Звонок] основного меню; эта настройка аналогична настройке ежечасных звонков.

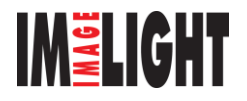

### с. Выбор типа мониторинга

Если в меню «General Setup» [Общие настройки] выбран пункт «Auto monitoring» [Автоматический мониторинг], то после этого необходимо выбрать нужный сектор или аудиоресурс, мониторинг которых система будет производить автоматически.

Для осуществления ручного мониторинга необходимо в системных настройках выбрать пункт «Monitor selection» [Выбор типа мониторинга]; после этого нужно выбрать сектор или аудиоресурс, для которых будет производиться мониторинг (на экране будет отображаться пиктограмма мониторинга). Для отмены мониторинга нажмите эту пиктограмму.

### т. Создание DSPPA источников сигнала и голосовых файлов

В окне «System setup» [Системные настройки] выберите пункт «Create sound source» [Создать источник звука], введите пароль (исходный пароль 666888). Нажмите «Confirm» [Подтвердить]. При необходимости изменить пароль нажмите «Change password» [Сменить пароль].

Пользователь может записать голосовые файлы, используя приоритетный микрофон, или скопировать звуковые треки с помощью встроенного CD-привода. Количество файлов каждого типа файлов не может превышать 99 и все эти файлы будут преобразованы во внутренние DSPPA аудиоисточники. Длительность одной записи не должна превышать 6 часов, а их суммарная продолжительность – 100 часов.

Источники звука называются в соответствии с назначением файлов и в числовом порядке (например, Chime 01 [Звонок 01], Alarm 01 [Сигнал тревоги 01]); если файлы Chime 01 и Chime 03 уже существовали, то новый файл будет сохранен как Chime 02.

При необходимости записи программ или сообщений с помощью приоритетного микрофона убедитесь в том, что для пункта «Select record equipment» выбрана опция «MIC record» [Запись с микрофона], затем выберите необходимый каталог, например, Chime [Звонки] или Alarm [Сигналы тревоги], нажмите кнопку «Record» [Запись] и начните запись. Для прекращения записи нажмите «Stop». Система автоматически сохранит файл, информация о файле будет отображена в окне «Record list» [Список записей]; для ознакомления с этим

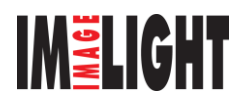

файлом нажмите «Listen» [Прослушать].

Для копирования звуковых треков с CD-диска необходимо убедиться в том, что для пункта «Select record equipment» [Выбор записывающего устройства] задана опция «CD record» [Запись с CD-диска]; вставьте CD-диск, выберите необходимый трек в окне «CD soundtrack list» [Список звуковых треков CD-диска] и для начала копирования нажмите «Record» [Запись]. Информация о записанных треках будет отображена в окне «Recorded list» [Список записей]. Для остановки записи нажмите «Stop». Если запись была прервана досрочно, то в системе будет сохранено только имя. После выполнения записи для ее проверки нажмите «Listen» [Прослушать].

Для включения паузы во время прослушивания нажмите «Pause» [Пауза]; для продолжения прослушивания отключите паузу, - причем во время записи паузу делать нельзя.

Для удаления источника звука выберите его и нажмите «Delete» [Удалить]. Для удаления всех источников звука, содержащихся в каталоге, нажмите «Delete all» [Удалить все], однако первоначальные (исходные) источники удалить невозможно.

Если во время записи нажать «Back» [Назад] или «Return to main menu» [Возврат к главному меню], то система перейдет в режим паузы и будет выведен запрос о необходимости сохранения этого источника звука.

Под кнопками управления записью имеется индикаторная полоса, отображающая ход выполнения записи или воспроизведения. С ее помощью в режиме прослушивания можно выбрать точку прослушивания.

По указанию заказчика изготовитель может выполнить для него необходимые записи (при условии, что это не нарушает прав интеллектуальной собственности).

### у. Хранитель экрана

Если в течение 3 минут система бездействует, то она перейдет в защищенный паролем режим «Screen saving» [Сохранение экрана]. Экран будет вновь активизирован только после ввода пароля. Изначально пароль не задан; при необходимости его можно задать.

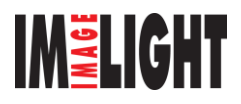

### III Ежедневные операции

### А. Открытие сектора

### а. Настройка и назначение секторов

Назначение секторов предназначено для распределения различных аудиоресурсов по различным секторам вещания.

Находясь в главном экране, можно выбрать аудиоресурс (если это внутренний DSPPA или CD-ресурс); после этого включается его воспроизведение или отображается плеер (определенный в общих настройках). Если это внешний аудиоресурс, то необходимо включить его воспроизведение. Если в общих настройках (General settings) выбран пункт «Auto-monitoring mode» [Режим автоматического мониторинга], то содержимое этого аудиоресурса будет воспроизводиться через контрольные акустические системы. Перемещая ползунковый регулятор громкости, можно настроить уровень громкости. Необходимо отметить, что уровень громкости – акустические системы этого сектора также необходимо настроить.

Выберите сектор или секторы, для которых необходимо использовать данный аудиоресурс, при этом будет показан тип используемого аудиосигнала. На этом распределение аудиоресурса заканчивается.

Для назначения аудиоресурсов остальным секторам повторите вышеописанную процедуру. Одному сектору не может быть назначено два аудиоресурса.

Перед тем как перейти к выполнению другой операции по окончании назначения аудиоресурсов, не забудьте снять выделение аудиоресурса.

Завершив назначение секторов, перейдите к настройке секторов.

В меню «System setup» [Настройка системы] выберите пункт «Sector setup» [Настройка секторов].

В открывшемся окне можно сохранить текущее состояние системы (назначение аудиоресурсов, включение или выключение сектора). Выберите пункт «Save sectors» [Сохранить секторы] (имеется 5 ячеек для сохранения данных). Мигание ячейки указывает на то, что она не занята (в противном случае

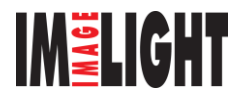

она не мигает). Выберите свободную ячейку, затем подтвердите сохранение. Для очистки ячейки выберите пункт «Clear» [Очистить].

Кроме того, вы можете сохранить назначение секторов. Выберите «Load sectors» [Загрузить секторы], затем укажите необходимый сектор и нажмите «Confirm» [Подтвердить].

Нажмите кнопку «Name sector» [Назвать сектор]. В открывшемся окне выберите из списка сектор, затем в окне «Character selection» [Выбор символов] введите необходимые символы. Длина имени не должна превышать 9 символов; один китайский иероглиф считается за два символа. По завершении ввода нажмите «Change» [Изменить], чтобы подтвердить и сохранить произведенные изменения.

### б. Воспроизведение DSPPA источников звука и звуковых треков

### внутреннего СД-плеера.

В меню «System setup» [Системные настройки] выберите пункт «Play DSPPA» [Воспроизведение DSPPA источников звука] или «Play CD» [Воспроизведение CD-треков] и откройте окно плеера. Или, если в общих настройках (General Setting) была выбрана опция «Display player when click on DSPPA ог CD audio resource» [Показывать плеер при выборе DSPPA или CD аудиоресурса], просто выберите DSPPA или CD аудиоресурс.

В плеере справа показан список программ; для начала воспроизведения выберите необходимый источник звука, при этом во время воспроизведения источника звука его имя будет мигать.

Если в DSPPA плеере не отображается ни один источник звука, то необходимо создать плейлист, используемый по умолчанию (подробности см. в пункте II. Б. с.). Если в CD-плеере не отображается ни один звуковой трек, то проверьте, вставлен ли диск в CD-плеер.

Для прекращения или приостановки воспроизведения нажмите кнопку «Stop» [Стоп] или «Pause» [Пауза]. Для включения функции повтора нажмите кнопку «Repeat 1» [Повтор одного трека], «Repeat all» [Повтор всех треков] или «No repeat» [Повтор выключен]. Для изменения порядка воспроизведения включите (или выключите) пункт «Shuffle» [Воспроизведение в случайном порядке].

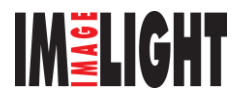

Под кнопками управления записью имеется индикаторная полоса, отображающая ход выполнения записи или воспроизведения. С ее помощью в режиме прослушивания можно выбрать точку прослушивания.

Открыть сектор можно только в том случае, если не был выбран аудиоресурс.

| -Input Ch            |                                                   |            |            |           |           |           |            |           |  |  |
|----------------------|---------------------------------------------------|------------|------------|-----------|-----------|-----------|------------|-----------|--|--|
| Prior Ch             | Zone 1                                            | Zone 2     | Zone 3     | Zone 4    | Zone 5    | Zone 6    | Zone 7     | Zone 8    |  |  |
| EMC Mic              | (unused)                                          | (unused)   | Prior Ch.  | Prior Ch. | Prior Ch. | Prior Ch. | Prior Ch.  | Prior Ch. |  |  |
| Бил                  | Zone 9                                            | Zone 10    | Zone 11    | Zone 12   | Zone 13   | Zone 14   | Zone 15    | Zone 16   |  |  |
| реги                 | Prior Ch.                                         | Prior Ch.  | Prior Ch.  | Prior Ch. | Prior Ch. | Prior Ch. | Prior Ch.  | Prior Ch. |  |  |
| открыт 1-й           | Zone 17                                           | Zone 18    | Zone 19    | Zone 20   | Zone 21   | Zone 22   | Zone 23    | Zone 24   |  |  |
| сектор               | Prior Ch.                                         | Prior Ch.  | Prior Ch.  | Prior Ch. | Prior Ch. | Prior Ch. | Prior Ch.  | Prior Ch. |  |  |
|                      | Zone 25                                           | Zone 26    | Zone 27    | Zone 28   | Zone 29   | Zone 30   | Zone 31    | Zone 32   |  |  |
| ICh. 4               | Prior Ch.                                         | Prior Ch.  | Prior Ch.  | Prior Ch. | Prior Ch. | Prior Ch. | Prior Ch.  | Prior Ch. |  |  |
| (unused)             | Zone 33                                           | Zone 34    | Zone 35    | Zone 36   | Zone 37   | Zone 38   | Zone 39    | Zone 40   |  |  |
| ICh. 5               | Prior Ch.                                         | Prior Ch.  | Prior Ch.  | Prior Ch. | Prior Ch. | Prior Ch. | Prior Ch.  | Prior Ch. |  |  |
| (unused)             | Zone 41                                           | Zone 42    | Zone 43    | Zone 44   | Zone 45   | Zone 46   | Zone 47    | Zone 48   |  |  |
| ICh. 6               | Prior Ch.                                         | Prior Ch.  | Prior Ch.  | Prior Ch. | Prior Ch. | Prior Ch. | Prior Ch.  | Prior Ch. |  |  |
| (unused)             | Zone 49                                           | Zone 50    | Zone 51    | Zone 52   | Zone 53   | Zone 54   | Zone 55    | Zone 56   |  |  |
| (unused)             | Prior Ch.                                         | Prior Ch.  | Prior Ch.  | Prior Ch. | Prior Ch. | Prior Ch. | Prior Ch.  | Prior Ch. |  |  |
| ICh. 8               | Zone 57                                           | Zone 58    | Zone 59    | Zone 60   | Zone 61   | Zone 62   | Zone 63    | Zone 64   |  |  |
| (unused)             | Prior Ch.                                         | Prior Ch.  | Prior Ch.  | Prior Ch. | Prior Ch. | Prior Ch. | Prior Ch.  | Prior Ch. |  |  |
|                      |                                                   |            |            |           |           |           |            |           |  |  |
| Volume               |                                                   |            | Timing Fow | er        |           |           | rogramming |           |  |  |
|                      |                                                   |            | СН1 СН2    | СНЗ       | CH4 Ch    | lime      | Manual     | Setting   |  |  |
| 1. Click one of      | 1 Click one of the Input button for volume adjust |            |            |           |           |           |            |           |  |  |
| Guid or sending it   | out to out                                        | put zone/s |            |           |           |           |            | END       |  |  |
| ance: 3.Click "Help" | ance: 3.Click "Help" for details                  |            |            |           |           |           |            |           |  |  |
|                      |                                                   |            |            |           |           |           |            |           |  |  |

Пример открытия 1-го сектора

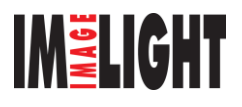

# Б. Закрытие секторов

Для закрытия секторов нажмите их (при этом аудиоресурс должен быть включен).

| -Input Ch                            | Output Zones- |            |            |           |           |           |            |           |  |
|--------------------------------------|---------------|------------|------------|-----------|-----------|-----------|------------|-----------|--|
| Prior Ch                             | Zone 1        | Zone 2     | Zone 3     | Zone 4    | Zone 5    | Zone 6    | Zone 7     | Zone 8    |  |
| EMC Mic                              | (waused)      | (unused)   | Prior Ch.  | Prior Ch. | Prior Ch. | Prior Ch. | Prior Ch.  | Prior Ch. |  |
| ICh. 1                               | Zone 9        | Zone 10    | Zone 11    | Zone 12   | Zone 13   | Zone 14   | Zone 15    | Zone 16   |  |
| TCh 2                                | Prior Ch.     | Prior Ch.  | Prior Ch.  | Prior Ch. | Prior Ch. | Prior Ch. | Prior Ch.  | Prior Ch. |  |
|                                      | Zone 17       | Zone 18    | Zone 19    | Zone 20   | Zone 21   | Zone 22   | Zone 23    | Zone 24   |  |
| Был закрыт                           | Prior Ch.     | Prior Ch.  | Prior Ch.  | Prior Ch. | Prior Ch. | Prior Ch. | Prior Ch.  | Prior Ch. |  |
|                                      | Zone 25       | Zone 26    | Zone 27    | Zone 28   | Zone 29   | Zone 30   | Zone 31    | Zone 32   |  |
| 1-и сектор                           | Prior Ch.     | Prior Ch.  | Prior Ch.  | Prior Ch. | Prior Ch. | Prior Ch. | Prior Ch.  | Prior Ch. |  |
|                                      | Zone 33       | Zone 34    | Zone 35    | Zone 36   | Zone 37   | Zone 38   | Zone 39    | Zone 40   |  |
| ICH. J                               | Prior Ch.     | Prior Ch.  | Prior Ch.  | Prior Ch. | Prior Ch. | Prior Ch. | Prior Ch.  | Prior Ch. |  |
| (unused)                             | Zone 41       | Zone 42    | Zone 43    | Zone 44   | Zone 45   | Zone 46   | Zone 47    | Zone 48   |  |
| ICh. 6<br>(unurod)                   | Prior Ch.     | Prior Ch.  | Prior Ch.  | Prior Ch. | Prior Ch. | Prior Ch. | Prior Ch.  | Prior Ch. |  |
| TCb 7                                | Zone 49       | Zone 50    | Zone 51    | Zone 52   | Zone 53   | Zone 54   | Zone 55    | Zone 56   |  |
| (unused)                             | Prior Ch.     | Prior Ch.  | Prior Ch.  | Prior Ch. | Prior Ch. | Prior Ch. | Prior Ch.  | Prior Ch. |  |
| ICh. 8                               | Zone 57       | Zone 58    | Zone 59    | Zone 60   | Zone 61   | Zone 62   | Zone 63    | Zone 64   |  |
| (unused)                             | Prior Ch.     | Prior Ch.  | Prior Ch.  | Prior Ch. | Prior Ch. | Prior Ch. | Prior Ch.  | Prior Ch. |  |
| TCL 2V-1                             |               |            |            |           | e1. :     |           |            |           |  |
|                                      |               | 1000       | liming row | er —      |           |           | rogramming |           |  |
|                                      |               |            | сні сна    | 2 СНЗ     | СН4 СН    | ime       | Manual     | Setting   |  |
| 1. Click zone b                      | utton/s for   | sending I  | Ch.3 to th | e zone/s; | n         |           |            | END       |  |
| 2. Release the<br>Guid- Distribution | ICh button    | after Inpu | it Channel |           |           |           |            |           |  |
| ance:                                |               |            |            |           |           |           |            |           |  |
|                                      |               |            |            |           |           |           |            |           |  |

Пример закрытия 1-го сектора

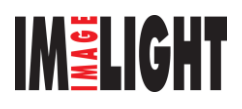

# В. Назначение аудиоресурсов

Шаг 1: Выберите аудиоресурс.

|         | -Input Ch                                                                                                    | Output Zones |           |            |           |           |           |            |           |
|---------|----------------------------------------------------------------------------------------------------|--------------|-----------|------------|-----------|-----------|-----------|------------|-----------|
|         | Prior Ch                                                                                                    | Zone 1       | Zone 2    | Zone 3     | Zone 4    | Zone 5    | Zone 6    | Zone 7     | Zone 8    |
|         | EMC Mic                                                                                                    | (unused)     | (unused)  | Prior Ch.  | Prior Ch. | Prior Ch. | Prior Ch. | Prior Ch.  | Prior Ch. |
|         | ICh. 1                                                                                                    | Zone 9       | Zone 10   | Zone 11    | Zone 12   | Zone 13   | Zone 14   | Zone 15    | Zone 16   |
| Нажмит  | ге на                                                                                                    | Prior Ch.    | Prior Ch. | Prior Ch.  | Prior Ch. | Prior Ch. | Prior Ch. | Prior Ch.  | Prior Ch. |
| аудиоре | cypc 3.                                                                                                    | Zone 17      | Zone 18   | Zone 19    | Zone 20   | Zone 21   | Zone 22   | Zone 23    | Zone 24   |
|         | 3                                                                                                    | Prior Ch.    | Prior Ch. | Prior Ch.  | Prior Ch. | Prior Ch. | Prior Ch. | Prior Ch.  | Prior Ch. |
|         | (and sed)                                                                                                    | Zone 25      | Zone 26   | Zone 27    | Zone 28   | Zone 29   | Zone 30   | Zone 31    | Zone 32   |
|         | ICh. 4                                                                                                    | Prior Ch.    | Prior Ch. | Prior Ch.  | Prior Ch. | Prior Ch. | Prior Ch. | Prior Ch.  | Prior Ch. |
|         | (unused)                                                                                                    | Zone 33      | Zone 34   | Zone 35    | Zone 36   | Zone 37   | Zone 38   | Zone 39    | Zone 40   |
|         | ICh. 5                                                                                                    | Prior Ch.    | Prior Ch. | Prior Ch.  | Prior Ch. | Prior Ch. | Prior Ch. | Prior Ch.  | Prior Ch. |
|         | (unused)                                                                                                    | Zone 41      | Zone 42   | Zone 43    | Zone 44   | Zone 45   | Zone 46   | Zone 47    | Zone 48   |
|         | (unused)                                                                                                    | Prior Ch.    | Prior Ch. | Prior Ch.  | Prior Ch. | Prior Ch. | Prior Ch. | Prior Ch.  | Prior Ch. |
|         | ICh. 7                                                                                                    | Zone 49      | Zone 50   | Zone 51    | Zone 52   | Zone 53   | Zone 54   | Zone 55    | Zone 56   |
|         | (unused)                                                                                                    | Prior Ch.    | Prior Ch. | Prior Ch.  | Prior Ch. | Prior Ch. | Prior Ch. | Prior Ch.  | Prior Ch. |
|         | ICh. 8                                                                                                    | Zone 57      | Zone 58   | Zone 59    | Zone 60   | Zone 61   | Zone 62   | Zone 63    | Zone 64   |
|         | (unused)                                                                                                    | Prior Ch.    | Prior Ch. | Prior Ch.  | Prior Ch. | Prior Ch. | Prior Ch. | Prior Ch.  | Prior Ch. |
|         | -TCb 3Volume                                                                                                    |              |           | Timing Pow | er        | Cbi       | meF       | rogramming |           |
|         |                                                                                                    |              |           | СН1 СН2    | 2 СНЗ     | СН4 С1    | vime      | Manual     | Setting   |
|         | 1. Click zone button/s for sending ICh. 3 to the zone/s;<br>2. Release the ICh button after Input Channel<br>Guid-<br>ance: Distribution. |              |           |            |           |           |           |            |           |

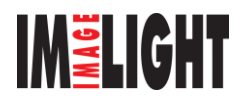

| Шаг 2: выбери                              | пте секторы.                       | $\sim$                  | 1                        | Назг      | начьте     | 3-й       |            |           |
|--------------------------------------------|------------------------------------|-------------------------|--------------------------|-----------|------------|-----------|------------|-----------|
| -Input Ch                                  |                                    | $\sim$                  |                          | ауди      | opecypc 1- | му, 2-му  |            |           |
| Prior Ch                                   | Zone 1                             | Zone 2                  | Zone                     | И 3-1     | MV CERTON  | ,         | Zone 7     | Zone 8    |
| EMC Mic                                    | (unused)                           | (unused)                | (unused)                 | Prio      |            |           | Prior Ch.  | Prior Ch. |
| ICh. 1                                     | Zore 9                             | Zone 18                 | Zone 11                  | Zone 12   | Zone 13    | Zone 14   | Zone 15    | Zone 16   |
| Был выбран                                 | Prior Ch.                          | Arior Ch.               | frior Ch.                | Prior Ch. | Prior Ch.  | Prior Ch. | Prior Ch.  | Prior Ch. |
| З-й Inner CD                               | Zone 17                            | Zone 18                 | Zone 19                  | Zone 20   | Zone 21    | Zone 22   | Zone 23    | Zone 24   |
| аулиоресурс                                | Prior Ch.                          | Prior Ch.               | Prior Ch.                | Prior Ch. | Prior Ch.  | Prior Ch. | Prior Ch.  | Prior Ch. |
| (unused)                                   | Zone 25                            | Zone 26                 | Zone 27                  | Zone 28   | Zone 29    | Zone 30   | Zone 31    | Zone 32   |
| ICh. 4                                     | Prior Ch.                          | Prior Ch.               | Prior Ch.                | Prior Ch. | Prior Ch.  | Prior Ch. | Prior Ch.  | Prior Ch. |
| (unused)                                   | Zone 33                            | Zone 34                 | Zone 35                  | Zone 36   | Zone 37    | Zone 38   | Zone 39    | Zone 40   |
| ICh. 5                                     | Prior Ch.                          | Prior Ch.               | Prior Ch.                | Prior Ch. | Prior Ch.  | Prior Ch. | Prior Ch.  | Prior Ch. |
|                                            | Zone 41                            | Zone 42                 | Zone 43                  | Zone 44   | Zone 45    | Zone 46   | Zone 47    | Zone 48   |
| (unused)                                   | Prior Ch.                          | Prior Ch.               | Prior Ch.                | Prior Ch. | Prior Ch.  | Prior Ch. | Prior Ch.  | Prior Ch. |
| ICh. 7                                     | Zone 49                            | Zone 50                 | Zone 51                  | Zone 52   | Zone 53    | Zone 54   | Zone 55    | Zone 56   |
| (unused)                                   | Prior Ch.                          | Prior Ch.               | Prior Ch.                | Prior Ch. | Prior Ch.  | Prior Ch. | Prior Ch.  | Prior Ch. |
| ICh. 8                                     | Zone 57                            | Zone 58                 | Zone 59                  | Zone 60   | Zone 61    | Zone 62   | Zone 63    | Zone 64   |
| (unused)                                   | Prior Ch.                          | Prior Ch.               | Prior Ch.                | Prior Ch. | Prior Ch.  | Prior Ch. | Prior Ch.  | Prior Ch. |
| -TCh. 3Volume-                             |                                    |                         | Timing Pow               | er        |            | meF       | rogramming |           |
| (b)                                        |                                    | லிய                     | CML CH                   | CH3       |            |           | Hormol     | Satting   |
|                                            |                                    |                         |                          |           |            |           | manuar     | Setting   |
| 1. Click z<br>2. Release<br>Guid-Distribut | one button/s for<br>the ICh button | sending I<br>after Inpu | Ch.3 to the<br>t Channel | e zone/s; |            |           |            | END       |
| ance:                                      |                                    |                         |                          |           |            |           |            |           |
|                                            |                                    |                         |                          |           |            |           |            |           |

Пример назначения 3-го аудиоресурса 1-му, 2-му и 3-му секторам. Теперь они имеют отметку MIC 1

Шаг 3: Отключите аудиоресурс, поскольку назначение сектора нельзя производить при включенном аудиоресурсе.

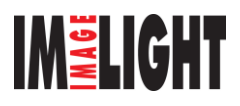

#### :::ISJ|9|8| MAG-1158/1169/1189 Zone 3 Zone 4 Zone 6 Zone 8 Prior Ch Zone 1 Zone 2 Zone 5 Zone 7 EMC Mie (unused) (unused) (unused) Prior Ch. Prior Ch Prior Ch. Prior Ch Prior Ch ICh. 1 Zone 10 Zone 9 Zone 11 Zone 12 Zone 13 Zone 14 Zone 15 Zone 16 DSPPA Prior Ch. Prior Ch. Prior Ch Prior Ch. Prior Ch. Prior Ch. Prior Ch. Prior Ch Zone 18 Zone 20 Zone 17 Zone 19 Zone 21 Zone 22 Zone 23 Zone 24 CD Примеча Prior Ch. Prior Ch Prior Ch. Prior Ch Prior Ch. Prior Ch Prior Ch Prior Ch ние, Zone 25 Zone 26 Zone 27 Zone 28 Zone 29 Zone 30 Zone 31 Zone unused) Prior Ch. Prior Ch. Prior Ch. Prior Ch. Prior Ch. Prior Ch. Prior Ch. Prior Ch ICh. 4 отключи unused) Zone 34 Zone 38 Zone 35 Zone 36 Zone 37 Zone 39 40 Zone 33 Zone те эти TCb 5 Prior Ch. Prior Ch. Prior Ch. Prior Ch. Prior Ch Prior Ch Prior Ch. Prior Ch (unused) Zone 41 Zone 42 Zone 43 Zone 44 Zone 45 Zone 46 Zone 47 Zone 48 ICh. 6 Prior Ch. Prior Ch. Prior Ch. Prior Ch. Prior Ch. Prior Ch. Prior Ch. Prior Ch (unused) Zone 49 Zone 50 Zone 51 Zone 54 Zone 52 Zone 53 Zone 55 Zone ICh.7 Prior Ch Prior Ch Prior Ch Prior Ch Prior Ch. Prior Ch Prior Ch Prior Ch. (unused) Zone 59 Zone 57 Zone 60 Zone 61 Zone 63 Zone 64 Zone 58 Zone 62 ICh. 8 Prior Ch. Prior Ch. Prior Ch. Prior Ch. Prior Ch. Prior Ch. Prior Ch. Prior Ch. (unused) olum Timing Power Programmin; - N) СНЗ CH4 Chime CH2 Manual Setting CH1 Click one of the Input button for vo or sending it out to output zone/s; Click zone button for open/close it; Click "Help" for details ance:

Пример: 3-й аудиоресурсе не был выбран

# Г. Настройка уровня громкости

Шаг 1: выберите аудиоресурс, громкость которого вы хотите настроить

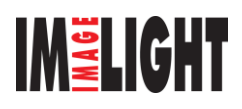

| -Input Ch                 |             |                        |                          |               | Zones —   |           |            |           |
|---------------------------|-------------|------------------------|--------------------------|---------------|-----------|-----------|------------|-----------|
| Prior Ch                  | Zone 1      | Zone 2                 | Zone 3                   | Zone 4        | Zone 5    | Zone 6    | Zone 7     | Zone 8    |
| EMC Mic                   | (unused)    | (unused)               | (unused)                 | Prior Ch.     | Prior Ch. | Prior Ch. | Prior Ch.  | Prior Ch. |
| ICh. 1                    | Zone 9      | Zone 10                | Zone 11                  | Zone 12       | Zone 13   | Zone 14   | Zone 15    | Zone 16   |
|                           | Prior Ch.   | Prior Ch.              | Prior Ch.                | Prior Ch.     | Prior Ch. | Prior Ch. | Prior Ch.  | Prior Ch. |
| Inner CD                  | Zone 17     | Zone 18                | Zone 19                  | Zone 20       | Zone 21   | Zone 22   | Zone 23    | Zone 24   |
| ICh. 3                    | Prior Ch.   | Prior Ch.              | Prior Ch.                | Prior Ch.     | Prior Ch. | Prior Ch. | Prior Ch.  | Prior Ch. |
| (uny ed)                  | Zone 25     | Zone 26                | Zone 27                  | Zone 28       | Zone 29   | Zone 30   | Zone 31    | Zone 32   |
| Необход                   | Prior Ch.   | Prior Ch.              | Prior Ch.                | Prior Ch.     | Prior Ch. | Prior Ch. | Prior Ch.  | Prior Ch. |
| MMO Aused)                | Zone 33     | Zone 34                | Zone 35                  | Zone 36       | Zone 37   | Zone 38   | Zone 39    | Zone 40   |
| ICh. 5                    | Prior Ch.   | Prior Ch.              | Prior Ch.                | Prior Ch.     | Prior Ch. | Prior Ch. | Prior Ch.  | Prior Ch. |
| настроит (unused)         | Zone 41     | Zone 42                | Zone 43                  | Zone 44       | Zone 45   | Zone 46   | Zone 47    | Zone 48   |
| ь 3-й (прихед)            | Prior Ch.   | Prior Ch.              | Prior Ch.                | Prior Ch.     | Prior Ch. | Prior Ch. | Prior Ch.  | Prior Ch. |
| аулиорес ІСЬ. 7           | Zone 49     | Zone 50                | Zone 51                  | Zone 52       | Zone 53   | Zone 54   | Zone 55    | Zone 56   |
| (unused)                  | Prior Ch.   | Prior Ch.              | Prior Ch.                | Prior Ch.     | Prior Ch. | Prior Ch. | Prior Ch.  | Prior Ch. |
| ICh. 8                    | Zone 57     | Zone 58                | Zone 59                  | Zone 60       | Zone 61   | Zone 62   | Zone 63    | Zone 64   |
| (unused)                  | Prior Ch.   | Prior Ch.              | Prior Ch.                | Prior Ch.     | Prior Ch. | Prior Ch. | Prior Ch.  | Prior Ch. |
| -TCh 3Volume              |             |                        | Timing Pow               | or            |           | noF       | rogramming |           |
|                           |             | <b>6</b> 00            | Сні Сна                  | СНЗ           | СН4 СН    | ime       | Manual     | Setting   |
|                           |             |                        |                          |               |           |           |            |           |
|                           | utton/s for | sending I<br>fter Innu | Ch.3 to the<br>t Channel | e Zun         |           |           | -1         |           |
| Guid- Dist Индин<br>ance: | катор       |                        |                          | Кнопка выбора |           |           |            |           |
| максимального уровня      |             |                        |                          |               |           |           |            |           |

Пример выбора 3-го аудиоресурса

Шаг 2: Отрегулируйте уровень громкости с помощью регулятора или нажмите кнопку выбора минимального/максимального уровня громкости.

| Input Ch                                                         | . — ]               |                          |            | Output    | Zones ——  |            |            |           |
|------------------------------------------------------------------|---------------------|--------------------------|------------|-----------|-----------|------------|------------|-----------|
| Prior Cl                                                         | N Zone 1            | Zone 2                   | Zone 3     | Zone 4    | Zone 5    | Zone 6     | Zone 7     | Zone 8    |
| EMC Mic                                                          | (unused)            | (unused)                 | (unused)   | Prior Ch. | Prior Ch. | Prior Ch.  | Prior Ch.  | Prior Ch. |
| ICh. 1                                                           | Zone 9              | Zone 10                  | Zone 11    | Zone 12   | Zone 13   | Zone 14    | Zone 15    | Zone 16   |
| DSPPA                                                            | Prior Ch.           | Prior Ch.                | Prior Ch.  | Prior Ch. | Prior Ch. | Prior Ch.  | Prior Ch.  | Prior Ch. |
| ICh. 2                                                           | Zone 17             | Zone 18                  | Zone 19    | Zone 20   | Zone 21   | Zone 22    | Zone 23    | Zone 24   |
| Inner U                                                          | Prior Ch.           | Prior Ch.                | Prior Ch.  | Prior Ch. | Prior Ch. | Prior Ch.  | Prior Ch.  | Prior Ch. |
| (unused)                                                         | Zone 25             | Zone 26                  | Zone 27    | Zone 28   | Zone 29   | Zone 30    | Zone 31    | Zone 32   |
| TCb 4                                                            | Prior Ch.           | Prior Ch.                | Prior Ch.  | Prior Ch. | Prior Ch. | Prior Ch.  | Prior Ch.  | Prior Ch. |
| (unused)                                                         | Zone 33             | Zone 34                  | Zone 35    | Zone 36   | Zone 37   | Zone 38    | Zone 39    | Zone 40   |
| ICh. 5                                                           | Prior Ch.           | Prior Ch.                | Prior Ch.  | Prior Ch. | Prior Ch. | Prior Ch.  | Prior Ch.  | Prior Ch. |
| (unused)                                                         | Zone 41             | Zone 42                  | Zone 43    | Zone 44   | Zone 45   | Zone 46    | Zone 47    | Zone 48   |
| ICh. 6                                                           | Prior Ch            | Prior Ch                 | Prior Ch   | Prior Ch  | Prior Ch  | Prior Ch   | Prior Ch   | Prior Ch  |
| (unused)                                                         | 7000 49             | 7000 50                  | 7 ope 51   | 7 ope 52  | 7000 53   | 7000 54    | 7000 55    | 7 ope 56  |
| ICh. 7                                                           | Prior Ch            | Prior Ch                 | Prior Ch   | Prior Ch  | Prior Ch  | Prior Ch   | Prior Ch   | Prior Ch  |
| (unused)                                                         | Trior Ch.           | TTIOF CR.                | TTIOF CR.  | TTIOF CR. | TTIOF CR. | TTIOF CR.  | TTIOF CR.  | TTTOT CR. |
| ICh. 8                                                           | Zone 57             | Zone 58                  | Zone 59    | Zone 60   | Zone bl   | Zone 52    | Zone 53    | Zone 64   |
| (unused,                                                         | frior th.           | frior Ch.                | frior Ch.  | frior Ch. | frior Uh. | frior Uh.  | frior Ch.  | frior Ch. |
| -ICh. 3Volu                                                      | me                  |                          | Timing Pow | er ———    |           | me ——, – F | rogramming |           |
|                                                                  |                     | 1 <mark>- 1</mark> 0 m l | сні сн     | СНЗ       | СН4 СТ    | ine        | Manual     | Setting   |
|                                                                  |                     |                          |            |           |           |            | in data da | Dectang   |
| 1. Click zone button/s for sending ICh. 3 to the zone/s;         |                     |                          |            |           |           |            |            |           |
| 2 Release the ICh button after Input Channel <b>IIU.ULII END</b> |                     |                          |            |           |           |            |            |           |
| Кнопка минима                                                    | Кнопка минимального |                          |            |           |           |            |            |           |
|                                                                  |                     |                          |            |           |           |            |            |           |
| уровни громкости                                                 |                     |                          |            |           |           |            |            |           |

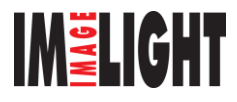

Пример установки минимального уровня громкости

| <b>Д. Воспроизведение звонков</b><br>Шаг 1: Сначала выберите секторы, в разливоспроизводить звонки.                                                                             |           |                      |                      |                       |                      |                      |                      |                       | Приотк               | імер<br>рытия 8 |
|----------------------------------------------------------------------------------------------------|-----------|----------------------|----------------------|-----------------------|----------------------|----------------------|----------------------|-----------------------|----------------------|-----------------|
| -Input 0                                                                                                    | h. —1     |                      |                      |                       | Output               | Zones —              |                      |                       |                      |                 |
| Prior<br>EMC Mi                                                                                                    | Ch<br>c   | Zone 1<br>(unused)   | Zone 2<br>(unused)   | Zone 3<br>(unused)    | Zone 4<br>(unused)   | Zone 5<br>(unused)   | Zone 6<br>(unused)   | Zone 7<br>(unused)    | Zone 8<br>(unused)   |                 |
| ICh. 1<br>DSPPA                                                                                                    |           | Zone 9<br>Prior Ch.  | Zone 10<br>Prior Ch. | Zone 11<br>Prior Ch.  | Zone 12<br>Prior Ch. | Zone 13<br>Prior Ch. | Zone 14<br>Prior Ch. | Zone 15<br>Prior Ch.  | Zone 16<br>Prior Ch. |                 |
| ICh. 2<br>Inner                                                                                                    | <b>D</b>  | Zone 17<br>Prior Ch. | Zone 18<br>Prior Ch. | Zone 19<br>Prior Ch.  | Zone 20<br>Prior Ch. | Zone 21<br>Prior Ch. | Zone 22<br>Prior Ch. | Zone 23<br>Prior Ch.  | Zone 24<br>Prior Ch. |                 |
| ICh. 3<br>(unuse                                                                                                    | d)        | Zone 25              | Zone 26<br>Prior Ch  | Zone 27<br>Prior Ch   | Zone 28<br>Prior Ch  | Zone 29<br>Prior Ch  | Zone 30<br>Prior Ch  | Zone 31<br>Prior Ch   | Zone 32<br>Prior Ch  |                 |
| (unuse                                                                                                    | 4)        | Zone 33              | Zone 34              | Zone 35               | Zone 36              | Zone 37              | Zone 38              | Zone 39               | Zone 40              |                 |
| (unuse<br>ICh f                                                                                                    | a)        | Zone 41              | Zone 42              | Zone 43               | Zone 44              | Zone 45              | Zone 46              | Zone 47               | Zone 48              |                 |
| (unuse<br>ICh. 7                                                                                                    | <u>a)</u> | Prior Ch.<br>Zone 49 | Prior Ch.<br>Zone 50 | Prior Ch.<br>Zone 51  | Prior Ch.<br>Zone 52 | Prior Ch.<br>Zone 53 | Prior Ch.<br>Zone 54 | Prior Ch.<br>Zone 55  | Prior Ch.<br>Zone 56 |                 |
| (unuse<br>ICh. 8                                                                                                    | <u>a)</u> | Prior Ch.<br>Zone 57 | Prior Ch.<br>Zone 58 | Prior Ch.<br>Zone 59  | Prior Ch.<br>Zone 60 | Prior Ch.<br>Zone 61 | Prior Ch.<br>Zone 62 | Prior Ch.<br>Zone 63  | Prior Ch.<br>Zone 64 |                 |
| (unuse                                                                                                    | d)        | Prior Ch.            | Prior Ch.            | Prior Ch.             | Prior Ch.            | Prior Ch.            | Prior Ch.            | Prior Ch.             | Prior Ch.            |                 |
| Volume-                                                                                                    |           |                      |                      | Timing Pow<br>CH1 CH2 | er<br>2 CH3          | CH4 CI               | mel                  | Programming<br>Manual | Setting              |                 |
| 1. Click one of the Input button for volume adjust<br>or sending it out to output zone/s;<br>Guid- 2. Click zone button for open/close it;<br>ance: 3. Click "Help" for details |           |                      |                      |                       |                      |                      |                      |                       |                      |                 |

Выбрано 8 секторов.

Шаг 2: Нажмите кнопку «Chime» [Звонок]

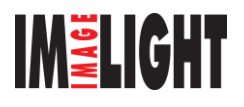

| -Input Ch                                                                                                    |           |           |            |           | Zones —   |            |           |           | 1       |
|----------------------------------------------------------------------------------------------------|-----------|-----------|------------|-----------|-----------|------------|-----------|-----------|---------|
| Prior Ch                                                                                                    | Zone 1    | Zone 2    | Zone 3     | Zone 4    | Zone 5    | Zone 6     | Zone 7    | Zone 8    |         |
| EMC Mic                                                                                                    | (unused)  | (unused)  | (unused)   | (unused)  | (unused)  | (unused)   | (unused)  | (unused)  |         |
| ICh. 1                                                                                                    | Zone 9    | Zone 10   | Zone 11    | Zone 12   | Zone 13   | Zone 14    | Zone 15   | Zone 16   |         |
| DSPPA                                                                                                    | Prior Ch. | Prior Ch. | Prior Ch.  | Prior Ch. | Prior Ch. | Prior Ch.  | Prior Ch. | Prior Ch. |         |
| Toper CD                                                                                                    | Zone 17   | Zone 18   | Zone 19    | Zone 20   | Zone 21   | Zone 22    | Zone 23   | Zone 24   |         |
| TCb. 3                                                                                                    | Prior Ch. | Prior Ch. | Prior Ch.  | Prior Ch. | Prior Ch. | Prior Ch.  | Prior Ch. | Prior Ch. |         |
| (unused)                                                                                                    | Zone 25   | Zone 26   | Zone 27    | Zone 28   | Zone 29   | Zone 30    | Zone 31   | Zone 32   |         |
| ICh. 4                                                                                                    | Prior Ch. | Prior Ch. | Prior Ch.  | Prior Ch. | Prior Ch. | Prior Ch.  | Prior Ch. | Prior Ch. |         |
| (unused)                                                                                                    | Zone 33   | Zone 34   | Zone 35    | Zone 36   | Zone 37   | Zone 38    | Zone 39   | Zone 40   |         |
| ICh. 5                                                                                                    | Prior Ch. | Prior Ch. | Prior Ch.  | Prior Ch. | Prior Ch. | Prior Ch.  | Prior Ch. | Prior Ch. |         |
| (unused)                                                                                                    | Zone 41   | Zone 42   | Zone 43    | Zone 44   | Zone 45   | Zone 46    | Zone 47   | Zone 48   |         |
| ICh. 6                                                                                                    | Prior Ch. | Prior Ch. | Prior Ch.  | Prior Ch. | Prior Ch. | Prior Ch.  | Prior Ch. | Prior Ch. |         |
| (unused)                                                                                                    | Zone 49   | Zone 50   | Zone 51    | Zone 52   | Zone 53   | Zone 54    | Zone 55   | Zone 56   |         |
| (unused)                                                                                                    | Prior Ch. | Prior Ch. | Prior Ch.  | Prior Ch. | Prior Ch. | Prior Ch.  | Prior Ch. | Prior Ch. |         |
| TCb 8                                                                                                    | Zone 57   | Zone 58   | Zone 59    | Zone 60   | Zone 61   | Zone 62    | Zone 63   | Zone 64   | Нажми   |
| (unused)                                                                                                    | Prior Ch. | Prior Ch. | Prior Ch.  | Prior Ch. | Prior Ch. | Prior Ch.  | Prior Ch. | Prior Ch. | е кнопн |
| -Volume                                                                                                    |           |           | Timing Pow | er        | Chi       | me ——, — I | rogen     |           | «Chime  |
| <b>(4)</b>                                                                                                    |           |           | СН1 СН2    | снз       | СН4 С1    | vime       | Manual    | Setting   |         |
| 1. Click one of the Input button for volume adjust<br>or sending it out to output zone/s:<br>Guid- 2. Click zone button for open/close it;<br>ance: 3. Click "Help" for details |           |           |            |           |           |            |           |           |         |

Пример: после нажатия кнопки «Chime» в 8-и выбранных секторах будут воспроизводиться звонки.

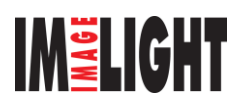

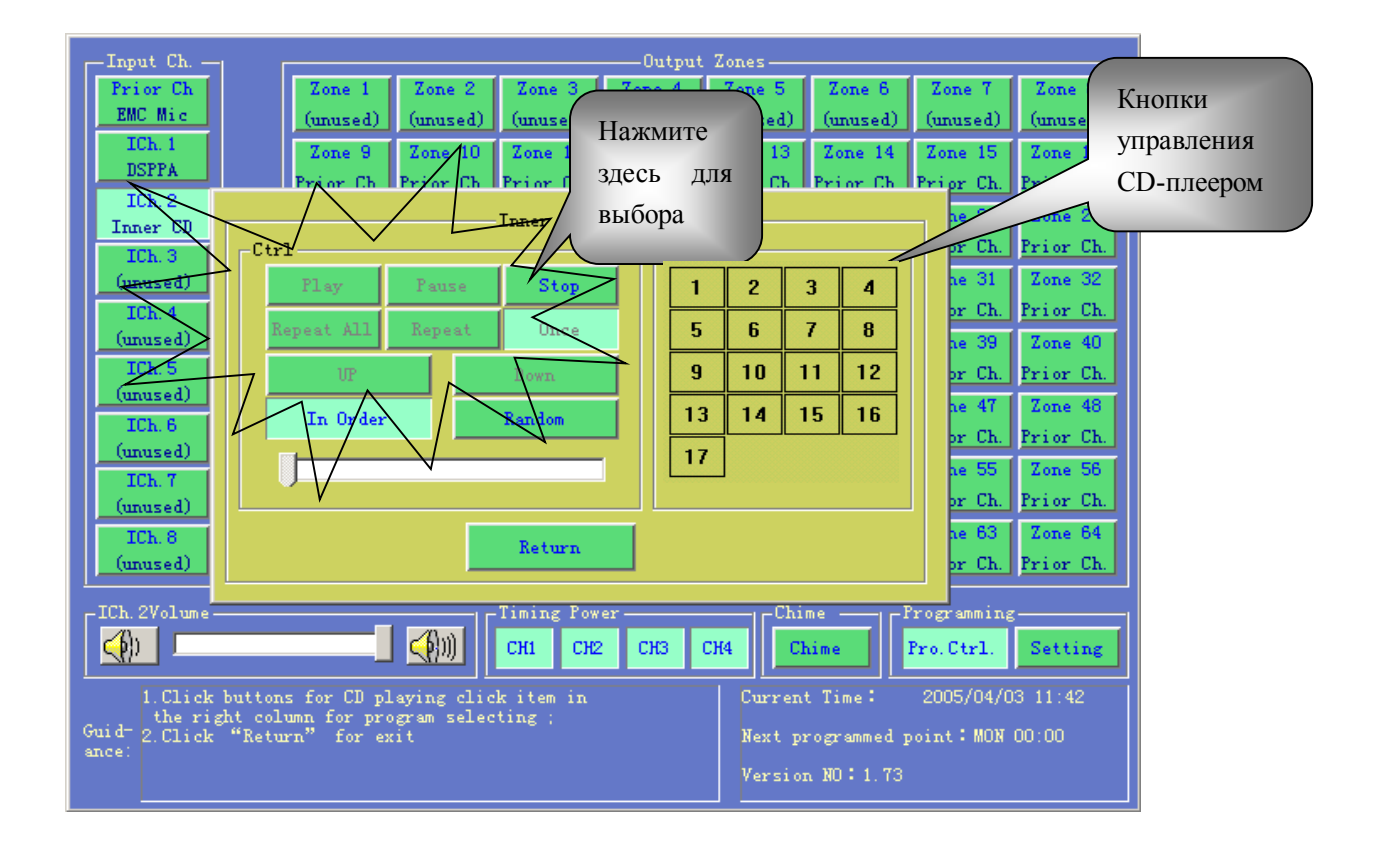

## Е. Воспроизведение СД-диска на встроенном плеере

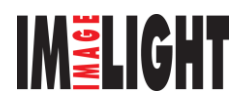

| -Input Ch                                                                        |           |           |            |           |           |             |             |           |                |
|----------------------------------------------------------------------------------|-----------|-----------|------------|-----------|-----------|-------------|-------------|-----------|----------------|
| Prior Ch                                                                         | Zone 1    | Zone 2    | Zone 3     | Zone 4    | Zone 5    | Zone 6      | Zone 7      | Zone 8    |                |
| EMC Mic                                                                          | (unused)  | (unused)  | (unused)   | (unused)  | (unused)  | (unused)    | (unused)    | (unused)  |                |
| ICh. 1                                                                           | Zone 9    | Zone 10   | Zone 11    | Zone 12   | Zone 13   | Zone 14     | Zone 15     | Zone 16   |                |
| DSPPA                                                                            | Prior Ch. | Prior Ch. | Prior Ch.  | Prior Ch. | Prior Ch. | Prior Ch.   | Prior Ch.   | Prior Ch. |                |
| ICh. 2                                                                           | Zone 17   | Zone 18   | Zone 19    | Zone 20   | Zone 21   | Zone 22     | Zone 23     | Zone 24   |                |
| TCb 3                                                                            | Prior Ch. | Prior Ch. | Prior Ch.  | Prior Ch. | Prior Ch. | Prior Ch.   | Prior Ch.   | Prior Ch. |                |
| (unused)                                                                         | Zone 25   | Zone 26   | Zone 27    | Zone 28   | Zone 29   | Zone 30     | Zone 31     | 1         |                |
| ICh. 4                                                                           | Prior Ch. | Prior Ch. | Prior Ch.  | Prior Ch. | Prior Ch. | Prior Ch.   | Prior Ch.   | Для       | возврата в     |
| (unused)                                                                         | Zone 33   | Zone 34   | Zone 35    | Zone 36   | Zone 37   | Zone 38     | Zone 39     | листан    | пионный режим  |
| ICh. 5                                                                           | Prior Ch. | Prior Ch. | Prior Ch.  | Prior Ch. | Prior Ch. | Prior Ch.   | Prior Ch.   |           | ponina         |
| (unused)                                                                         | Zone 41   | Zone 42   | Zone 43    | Zone 44   | Zone 45   | Zone 46     | Zone 47     | нажми     | те эту кнопку; |
| ICh. 6                                                                           | Prior Ch. | Prior Ch. | Prior Ch.  | Prior Ch. | Prior Ch. | Prior Ch.   | Prior Ch.   | после     | этого система  |
| (unusea)                                                                         | Zone 49   | Zone 50   | Zone 51    | Zone 52   | Zone 53   | Zone 54     | Zone 55     |           |                |
| (unused)                                                                         | Prior Ch. | Prior Ch. | Prior Ch.  | Prior Ch. | Prior Ch. | Prior Ch.   | Prior Ch.   | Prig      |                |
| ICh. 8                                                                           | Zone 57   | Zone 58   | Zone 59    | Zone 60   | Zone 61   | Zone 62     | Zone 63     |           |                |
| (unused)                                                                         | Prior Ch. | Prior Ch. | Prior Ch.  | Prior Ch. | Prior Ch. | Prior Ch.   | Prior Ch.   | or Ch.    |                |
|                                                                                  | <u> </u>  |           |            |           |           | _           |             |           |                |
| Volume                                                                           |           |           | Timing Pow | er —      |           |             | 'rogram ing |           |                |
|                                                                                  |           |           | СН1 СН2    | 2 СНЗ     | СН4 СІ    | hime        | Pro.Ctrl    | Setting   |                |
| 1 Click one of the Input button for volume adjust Current Time: 2005/04/03 08:48 |           |           |            |           |           |             |             | 1         |                |
| or sending it out to output zone/s;                                              |           |           |            |           |           |             |             |           |                |
| ance: 3.Click "Help" for details                                                 |           |           |            |           |           | rogrammed I |             |           |                |
|                                                                                  |           |           |            |           | Versio:   | n NO: 1.73  |             |           |                |

# Ж. Повторное включение дистанционного режима

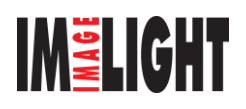

<u>www.info-pa.ru</u>

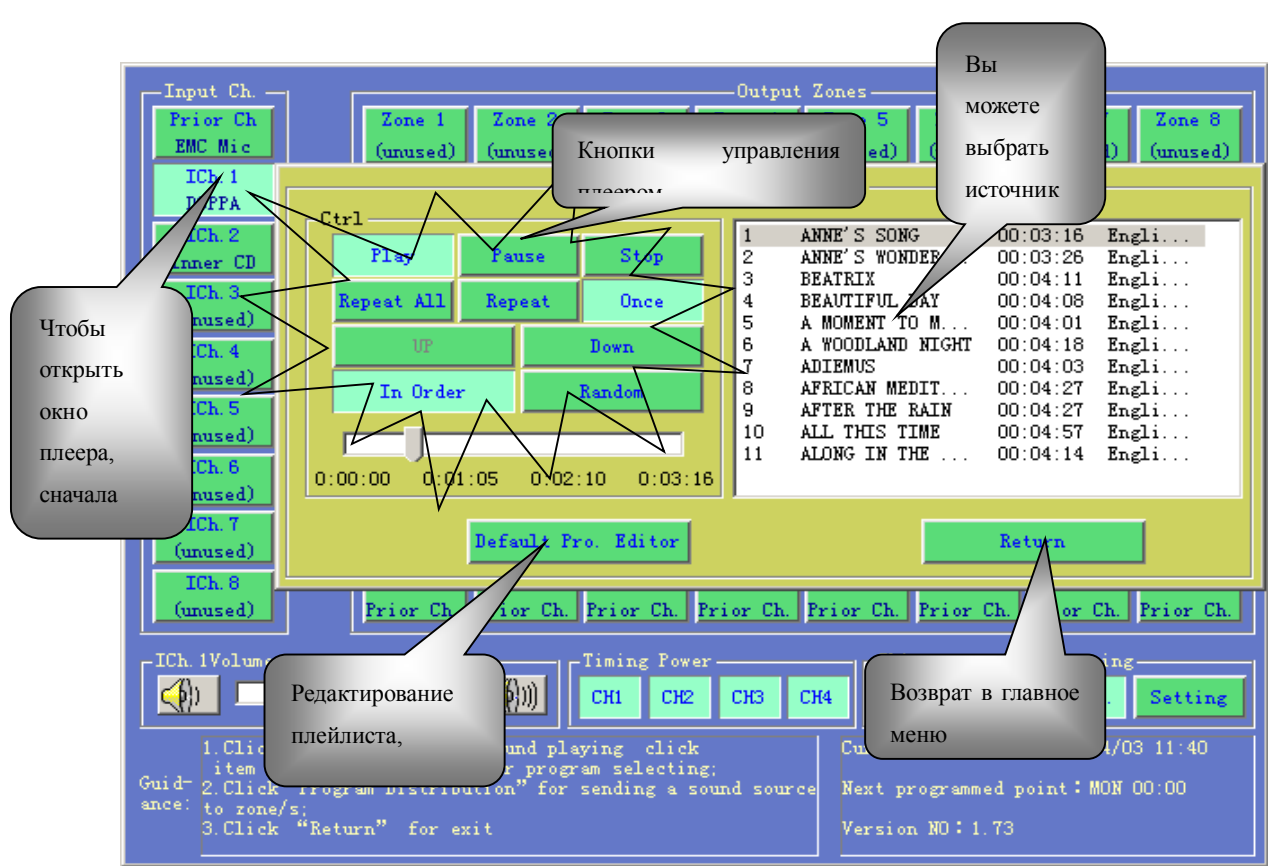

# 3. Воспроизведение DSPPA источников звука

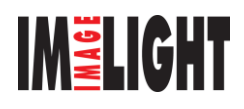

# И. Ввод пароля

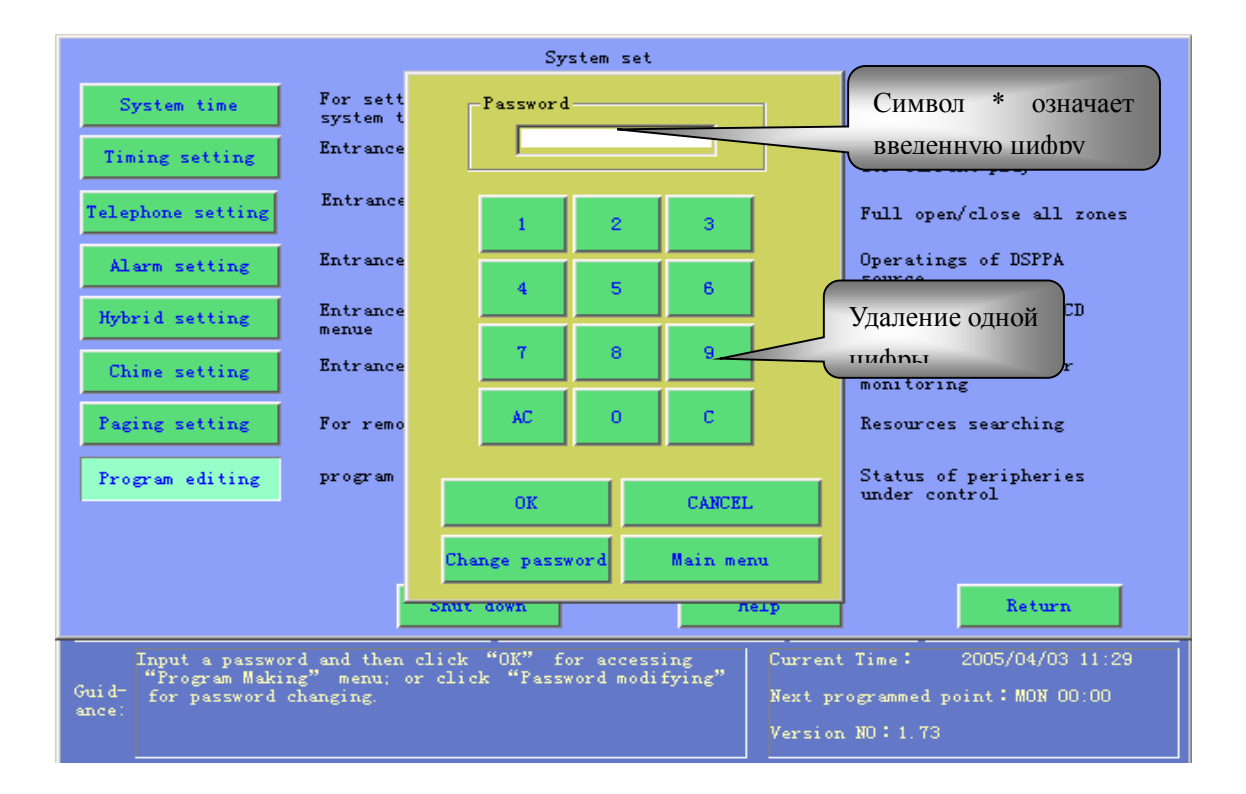

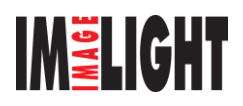

# К. Запись источников звука

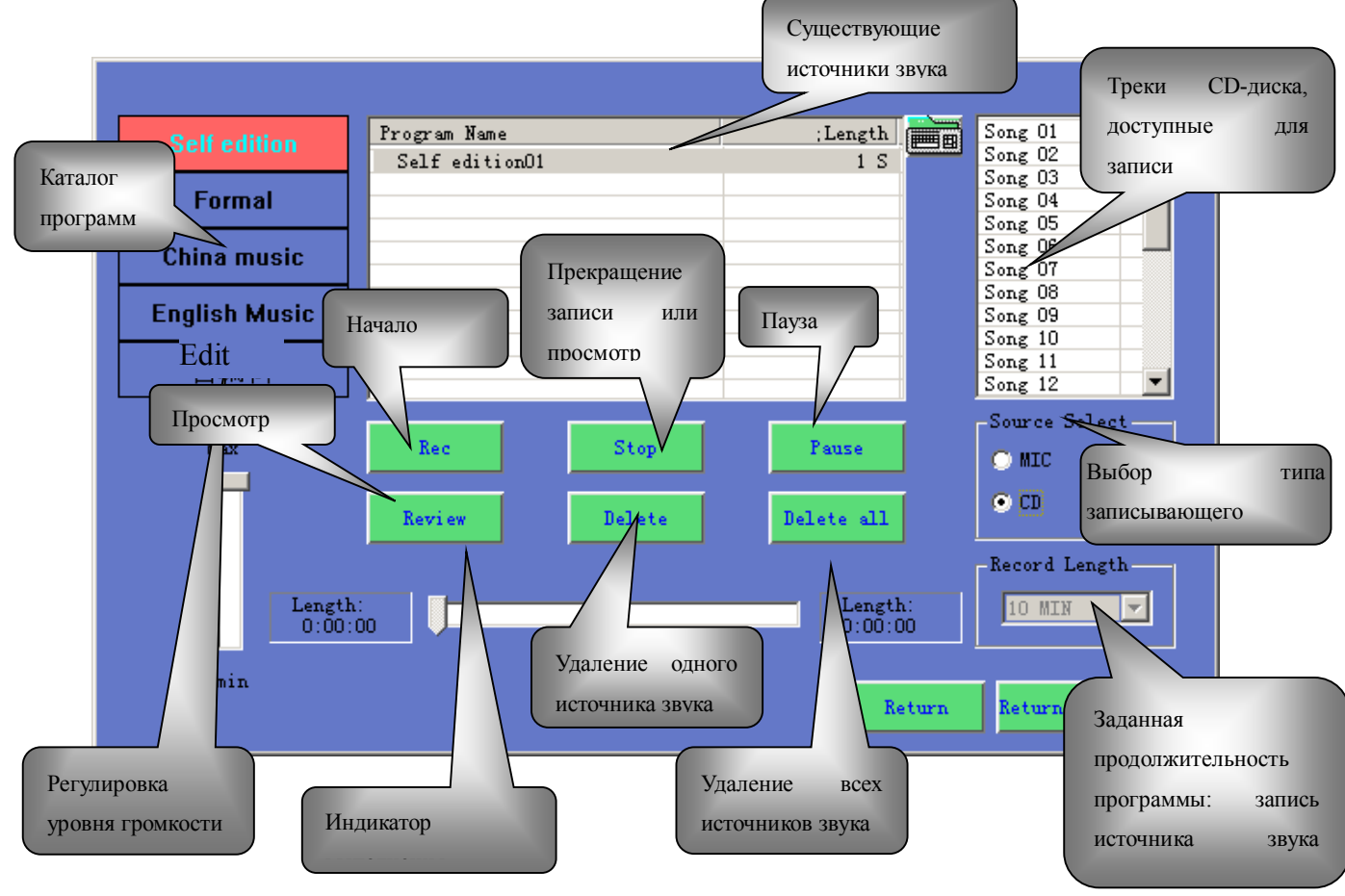

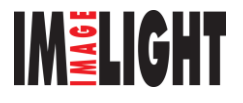

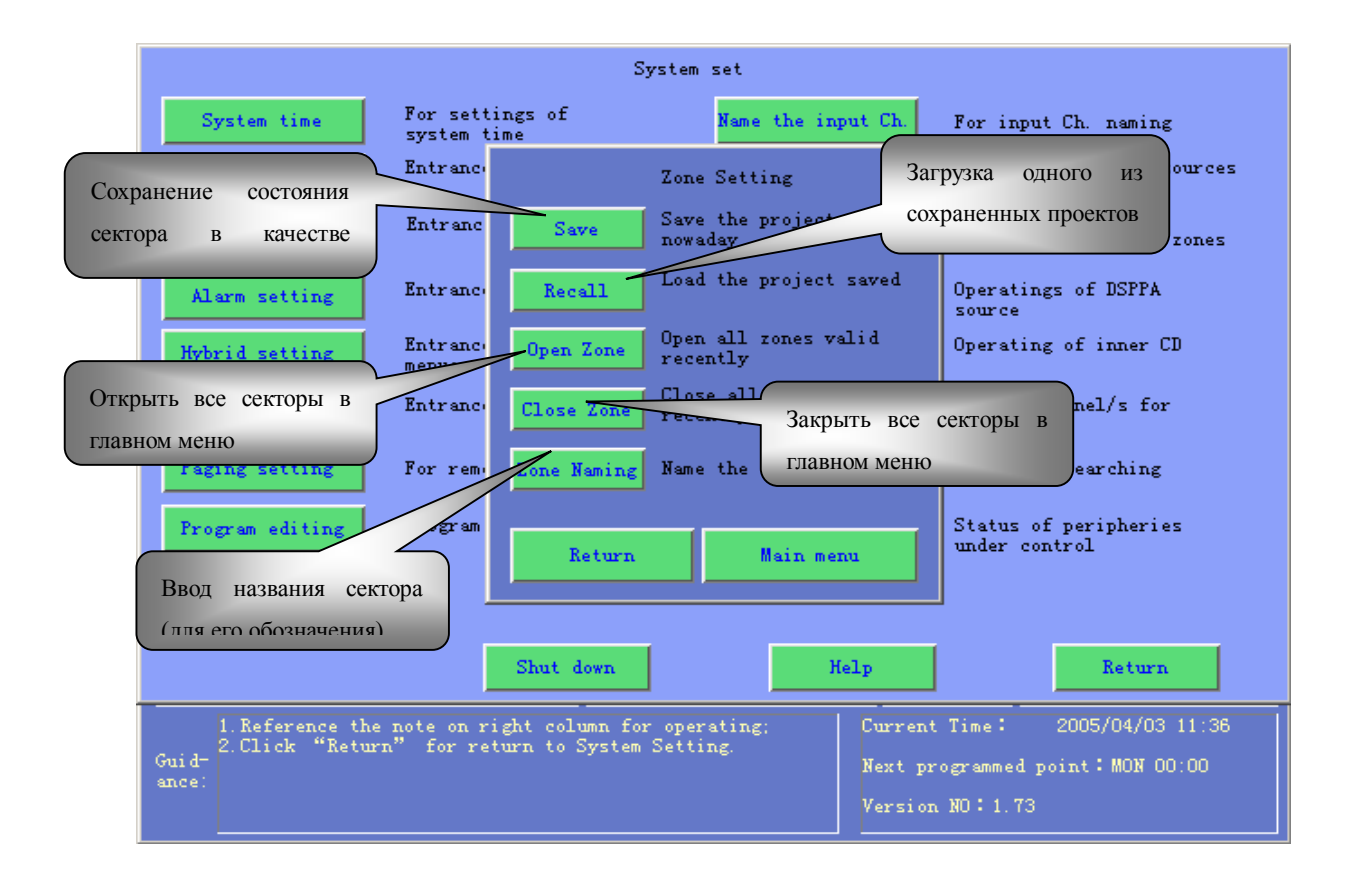

# Л. Настройка секторов

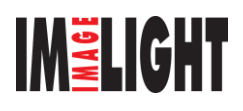

# М. Сохранение проекта

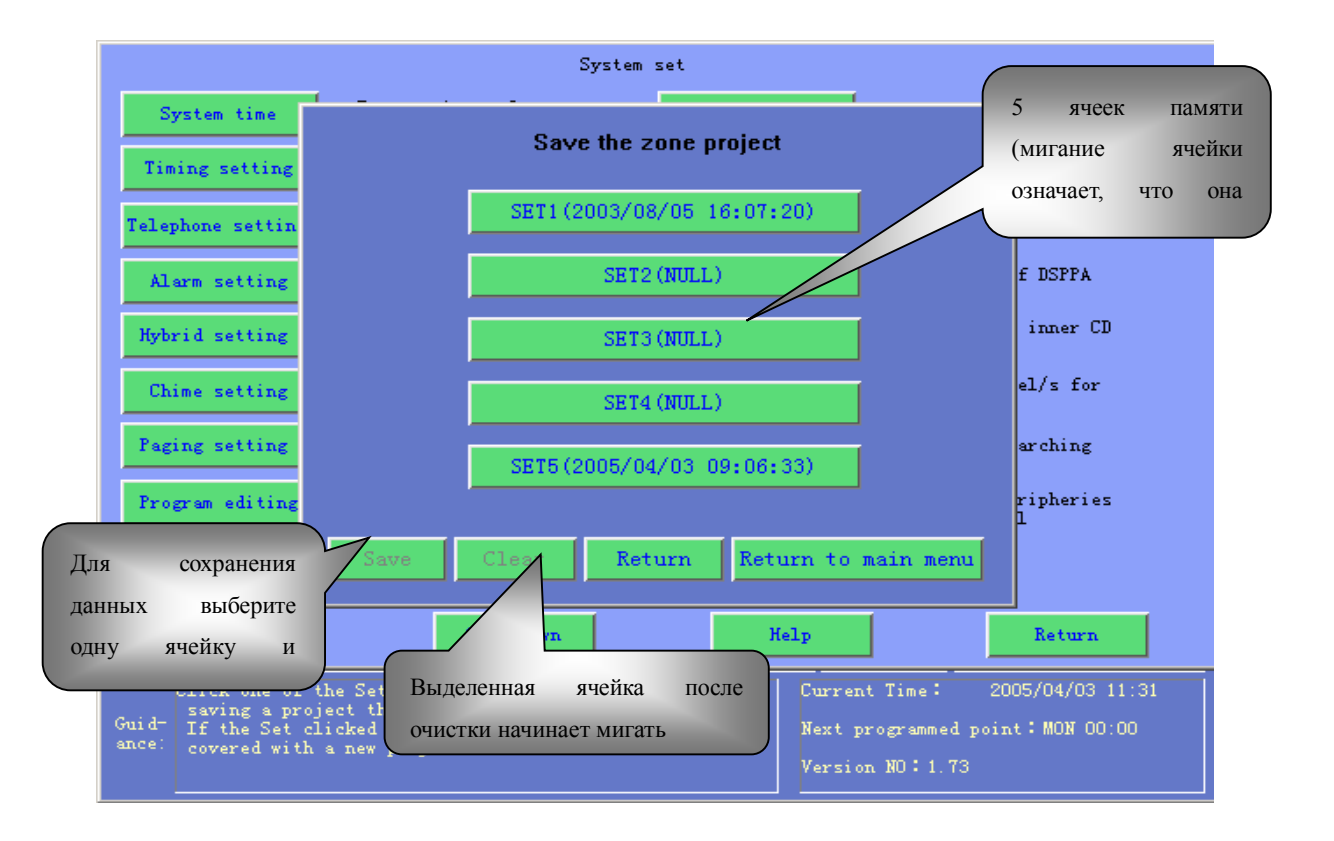

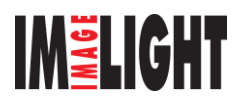

# Н. Загрузка проекта

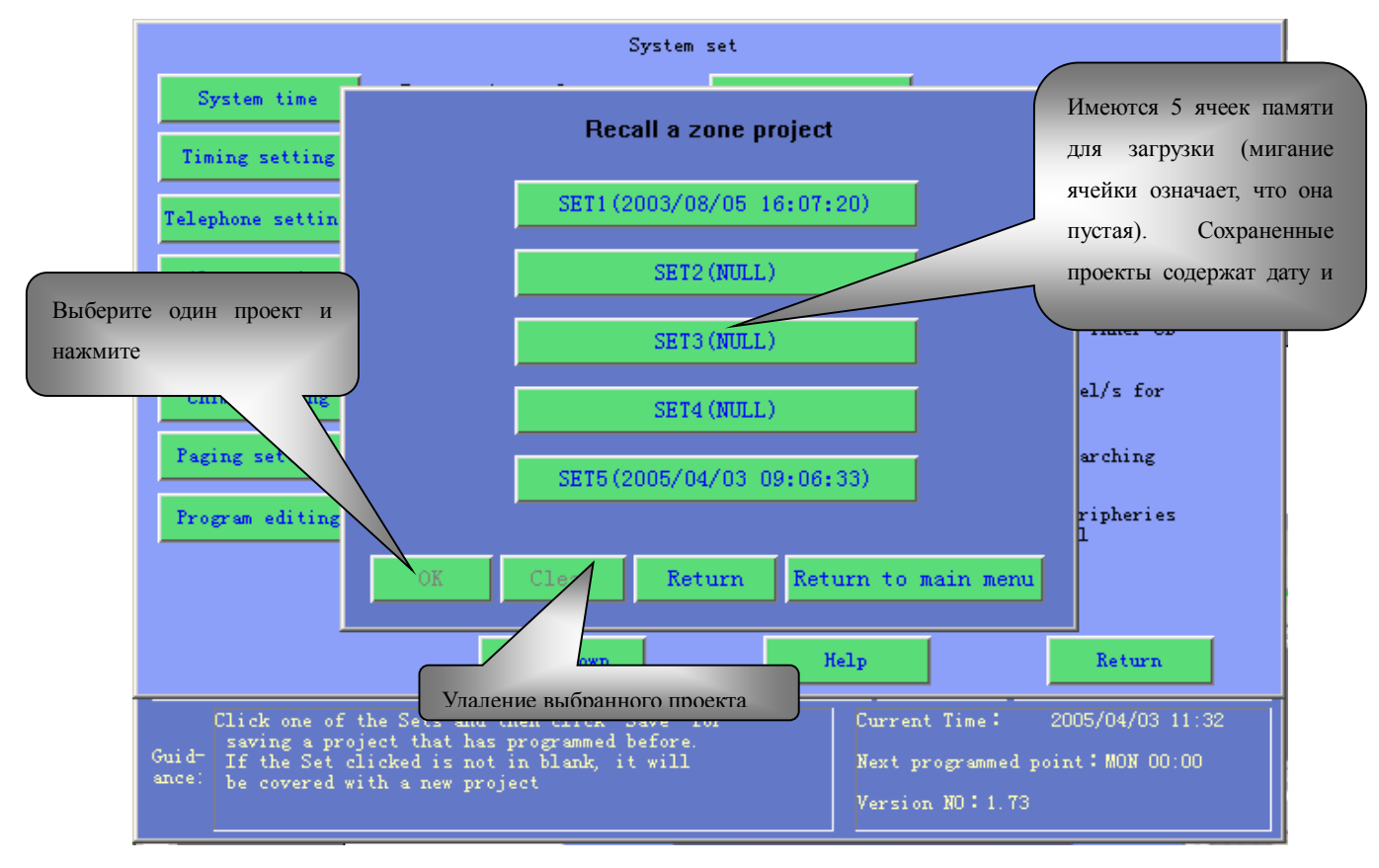

### N.

О. Ввод названия сектора

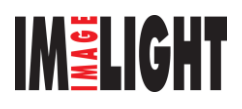

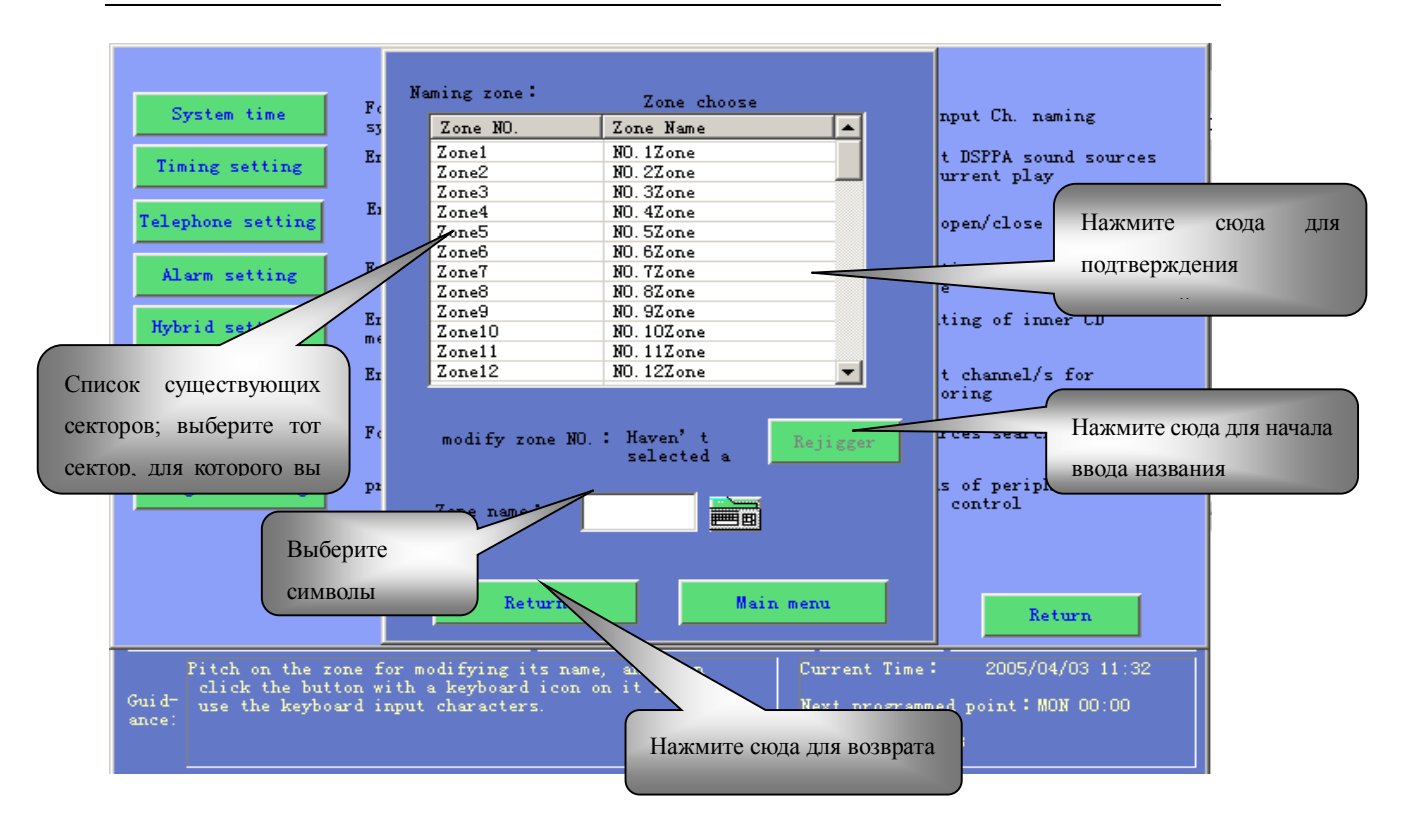

# П. Мониторинг сектора

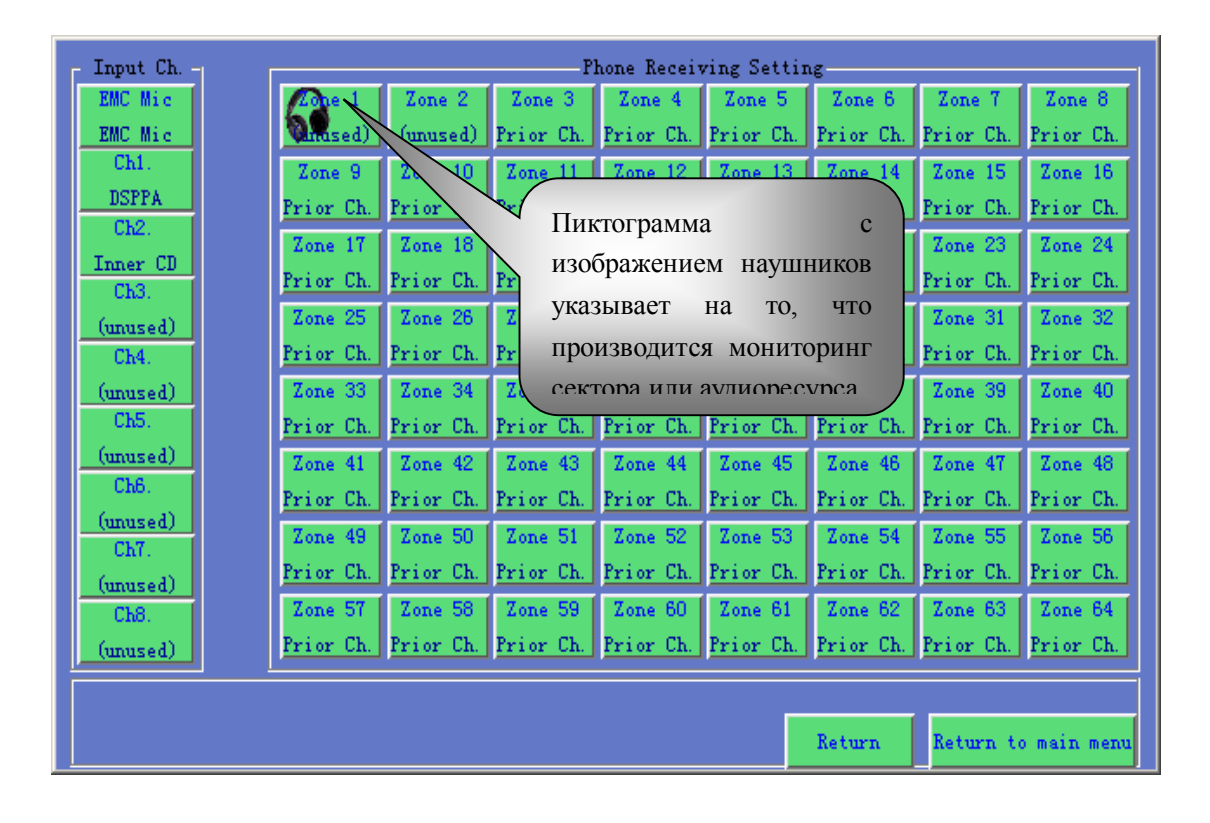

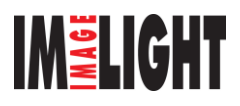

# Спецификация

| Модель                         | MAG1158                                                                                   | MAG1169           | MAG1189                      |  |  |  |  |
|--------------------------------|-------------------------------------------------------------------------------------------|-------------------|------------------------------|--|--|--|--|
| Дисплей                        | Черно-белый                                                                               | Цветной           | Цветной                      |  |  |  |  |
| Размер экрана                  | 8,4 дюйма (21 см)                                                                         | 9,4 дюйма (24 см) | 9,4 дюйма (24 см)            |  |  |  |  |
| Управление                     | Трекбол                                                                                   | Трекбол           | Трекбол + сенсорный<br>экран |  |  |  |  |
| Окружающая<br>среда            | Температура 5 ~ 35°С, влажность 75%, давление 86 ~ 106 кПа                                |                   |                              |  |  |  |  |
| Мощность                       | Один канал 2 А, на все четыр                                                              | е канала 5 А      |                              |  |  |  |  |
| Отношение<br>сигнал/шум        | Линейный вход: 75 дБ<br>Микрофонный вход: 60 дБ                                           |                   |                              |  |  |  |  |
| Нелинейные<br>искажения        | Менее 0,5 % (на частоте 1 кГи                                                             | I)                |                              |  |  |  |  |
| Уровень<br>входного<br>сигнала | Линейный вход: 250 мВ<br>Микрофонный вход: 3 мВ                                           |                   |                              |  |  |  |  |
| Входное<br>сопротивление       | Линейный вход: 10 кОм<br>Микрофонный вход: 600 Ом                                         |                   |                              |  |  |  |  |
| Выходной<br>уровень системы    | 0 дБВ                                                                                     |                   |                              |  |  |  |  |
| Источник<br>питания            | Переменное напряжение 160 – 240 В / 50 – 60 Гц / 120 Вт                                   |                   |                              |  |  |  |  |
| Габариты                       | 300 х 483 х 380 мм                                                                        |                   |                              |  |  |  |  |
| Вес (брутто)                   | 28 кг 29 кг 29 кг                                                                         |                   |                              |  |  |  |  |
| Вес (нетто)                    | 25 кг                                                                                     | 26 кг             | 26 кг                        |  |  |  |  |
| Комплектация                   | 1 основной блок, 1 руководство пользователя, 1 сетевой шнур, 2 кнопки и 1 защитное стекло |                   |                              |  |  |  |  |
| Программное<br>обеспечение     | Комплект лицензионного программного обеспечения МАG                                       |                   |                              |  |  |  |  |

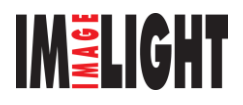